# CP 150 hvile-elektrokardiograf med 12 avledninger

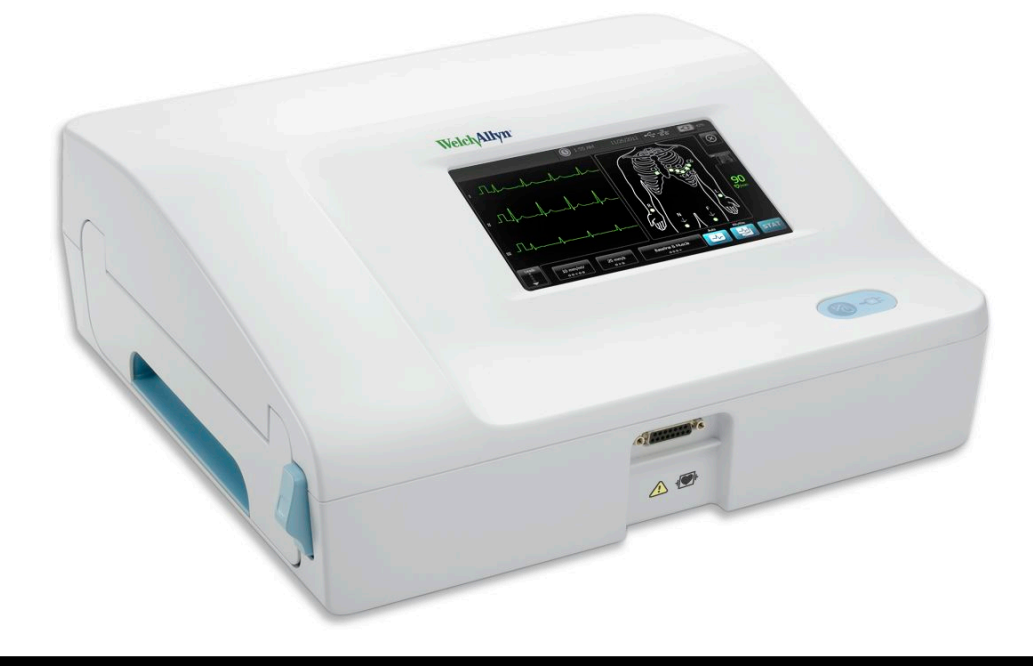

# Bruksanvisning

Programvareversjon 2.10.XX

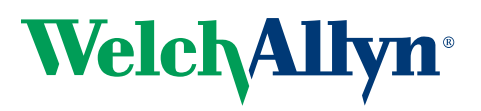

Advancing Frontline Care<sup>™</sup>

© 2019 Welch Allyn, Inc. Med enerett. For å lette tiltenkt bruk av produktet som beskrives i denne publikasjonen, kan kjøperen av produktet kopiere denne publikasjonen fra mediet som leveres av Welch Allyn, men bare for intern distribusjon. Ingen annen bruk, reproduksjon eller distribusjon av denne publikasjonen eller deler av den er tillatt uten skriftlig tillatelse fra Welch Allyn.Welch Allyn har ikke ansvar for personskade eller ulovlig eller utilbørlig bruk av produktet, som kan skyldes at dette produktet ikke er brukt i samsvar med instruksjoner, forsiktighetsregler, advarsler eller indikasjoner for bruk som er publisert i denne håndboken.

Welch Allyn er et registrert varemerke som tilhører Welch Allyn, Inc. CP 150, og CardioPerfect er varemerker som tilhører Welch Allyn, Inc.

#### Patentinformasjon

Du finner patentinformasjon på www.welchallyn.com/patents.

Programvaren i dette produktet har copyright Welch Allyn eller deres leverandører. Med enerett. Programvaren beskyttes av opphavsrettighetslover som gjelder i USA, og internasjonale avtaler som gjelder for hele verden. I henhold til disse lovene har lisenstakeren rett til å bruke eksemplaret av programvaren som følger med dette instrumentet, som tiltenkt ved bruk av produktet den er integrert i. Programvaren kan ikke kopieres, dekompileres, utsettes for omvendt utvikling, demonteres eller på annen måte gjøres om til begripelig form for mennesker. Dette utgjør ikke et salg av programvaren eller en kopi av denne. Alle rettigheter, eiendomsrett og eierskap til denne programvaren forblir hos Welch Allyn eller deres leverandører.

Hvis du ønsker mer informasjon om et Welch Allyn-produkt, kan du kontakte Welch Allyns tekniske støtte: http:// www.welchallyn.com/

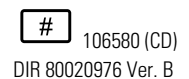

Denne håndboken gjelder for **REF** 901049-ELEKTROKARDIOGRAFEN

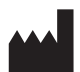

Welch Allyn, Inc. 4341 State Street Road Skaneateles Falls, NY 13153 U.S.A www.welchallyn.com

Oppdatert 2019-11

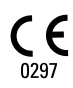

EC REP

Representant i juridiske spørsmål Welch Allyn Limited Navan Business Park Dublin Road Navan, County Meath Irland

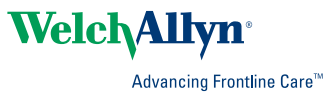

# Innhold

| Introduksjon                                                             | 1          |
|--------------------------------------------------------------------------|------------|
| Om dette dokumentet                                                      | 1          |
| Tiltenkt bruk                                                            | 1          |
| Indikasjoner for bruk                                                    | 1          |
| Kontraindikasjoner                                                       | 1          |
| Beskrivelse                                                              | 1          |
| Funksjoner                                                               | 2          |
| Konfigurasjonsalternativer for CP150-elektrokardiografen                 | 3          |
| Kontroller, indikatorer og kontakter                                     | 5          |
| Symboler                                                                 | /          |
| Generelle advarsier                                                      | . 10       |
| Generelle forsiktignetsregier                                            | . 12       |
| Oppsett                                                                  | 15         |
| Koble til pasientkabelen                                                 | . 15       |
| Sette i termisk papir                                                    | . 15       |
| Strøm til elektrokardiografen                                            | . 16       |
| Feste vekselstrømledningen rundt ledningsomslaget på det mobile stativet | . 17       |
| Verifisere riktig virkemåte                                              | . 17       |
| FKG hiem-skierm                                                          | 19         |
| EKG hjem-skjerm                                                          | . 19       |
|                                                                          |            |
| EKG-tester                                                               | 23         |
| Feste avledningene til pasienten                                         | . 23       |
| Vise elektrodeplassering                                                 | . 24       |
| Elektrodeplasseringer                                                    | . 25       |
| Bruke Ny pasient-fanen til å utføre en automatisk EKG-test               | . 26       |
| Lagrede tester                                                           | 31         |
| Søke etter lagrede tester                                                | . 31       |
| Administrere lagrede tester                                              | . 31       |
| Administrar arbaidalista                                                 | 20         |
|                                                                          | 33         |
| Laste arbeidslisten har enheten er koblet til arbeidslisteserveren       | . 33       |
| Innstillinger                                                            | 35         |
| Vise eller endre EKG-innstillingene                                      | . 35       |
| Vise eller endre enhetsinformasjonen                                     | . 37       |
| Avanserte innstillinger                                                  | <b>2</b> 0 |
| Ånne Avenserte innstillinger                                             | 20         |
|                                                                          | . 53       |

|        | Regionalt                                                          | 39 |
|--------|--------------------------------------------------------------------|----|
|        | Apparat                                                            | 40 |
|        | Datastyring                                                        | 41 |
|        | Eier                                                               | 41 |
|        | Start demo                                                         | 42 |
|        | Nettverk                                                           | 42 |
|        | Service                                                            | 49 |
| Vedlil | cehold                                                             | 55 |
|        | Rengiøring av utstvret                                             | 55 |
|        | Inspisere utstvret                                                 | 56 |
|        | Teste elektrokardiografen                                          | 56 |
|        | Skifte ut batteriet                                                | 57 |
|        | Bytte vekselstrømsikringene                                        | 58 |
|        | Lagre utstyret                                                     | 58 |
|        | Kassering av elektronisk utstvr                                    | 58 |
|        |                                                                    | 00 |
| Feilse | íkina                                                              | 59 |
|        | Problemer med avledningskvaliteten                                 | 59 |
|        | Systemproblemer                                                    | 62 |
|        |                                                                    |    |
| Servi  | ceretningslinjer                                                   | 65 |
| -      |                                                                    | ~7 |
| Begre  | enset garanti                                                      | 67 |
| Gene   | relt samsvar og standarder                                         | 69 |
|        | Enhetsradio                                                        | 69 |
|        | Generelt radiosamsvar                                              | 71 |
|        | Federal Communications Commission (FCC)                            | 71 |
|        | Industry Canada (IC)-emisioner                                     | 72 |
|        | EU                                                                 | 73 |
|        | Veiledning og produsentens erklæringer om elektromagnetisk samsvar | 74 |
| Speci  | fikasionar                                                         | 01 |
| Spesi  | IIKASJUHEI                                                         | 01 |
| Vadla  | aa                                                                 | 85 |
| veule  | Gadkiant tilbahar                                                  | 00 |
|        | Gourjent libenør                                                   | 00 |

# Introduksjon

## Om dette dokumentet

Dette dokumentet er skrevet for klinikere med praktisk erfaring i de medisinske prosedyrene og terminologien som er nødvendig for å overvåke hjertepasienter.

Før du bruker elektrokardiografen til kliniske formål – eller før du stiller inn, konfigurerer eller utfører feilsøking eller service på elektrokardiografen – må du lese og forstå dette dokumentet og all annen informasjon som følger med elektrokardiografen samt tilhørende alternativer eller tilbehør.

### Tiltenkt bruk

Welch Allyn CP150 <sup>™</sup> er en elektrokardiograf som brukes til å behandle det elektriske signalet som overføres gjennom to eller flere elektrokardiografelektroder, og for å frembringe en visuell visning av det elektriske signalet som produseres av hjertet.

CP150 <sup>™</sup>-elektrokardiografen er spesielt beregnet på å registrere og skrive ut EKGsignaler fra voksne og pediatriske pasienter. Den skal brukes i kliniske settinger og av kvalifisert helsepersonell. Den valgfrie tolkningsalgoritmen analyserer disse EKGsignalene for å generere målinger og tolkninger. Tolkningsresultater er kun ment som veiledning for kvalifiserte leger og må ikke stoles på som diagnoser.

# Indikasjoner for bruk

Elektrokardiografen er et av verktøyene som klinikere benytter til å evaluere, diagnostisere og måle pasienters hjertefunksjon.

Den valgfrie tolkningsalgoritmen for EKG med 12 avledninger gir en datagenerert analyse av mulige hjerteproblemer hos pasienten. Analysen må bekreftes av en lege, som også vurderer annen relevant klinisk informasjon.

# Kontraindikasjoner

Elektrokardiografen har ingen kjente kontraindikasjoner

### Beskrivelse

- Elektrokardiografen er ikke egnet for bruk direkte på hjertet.
- Med elektrokardiografen kan brukere foreta EKG-målinger og -analyse med 12 avledninger.

- Elektrokardiografen støtter testtypene STAT, auto og rytme.
- Elektrokardiografen gir mulighet til å skrive ut testresultater på en intern skriver.
- Elektrokardiografen gir mulighet til å sende testposter og analyser direkte til et elektronisk pasientjournalsystem (EMR).
- Elektrokardiografen gir mulighet for å lagre testresultater i enhetens minne, på eksterne lagringsmedier og i eksterne programvareapplikasjoner.
- Brukere kan legge inn pasientens demografiske data i elektrokardiografens minne og hente dem frem igjen for en test senere den dagen.

# Funksjoner

#### Pacemakerregistrering

Programvaren registrerer en eventuell pacemaker. Hvis du bekrefter at pasienten har en pacemaker, vil ikke EKG-rapporten inneholde noen tolkning, og den indikerer at en pacemaker ble registrert.

#### Wi-Fi-tilkobling (ekstrautstyr)

WiFi-funksjonen (ekstrautstyr) muliggjør trådløs tilkobling og gir alternativer for forbedret arbeidsflyt. Reduserer avhengigheten av en kablet tilkobling.

#### DICOM-formatstøtte (ekstrautstyr)

DICOM-funksjonen (ekstraustyr) muliggjør direkte kommunikasjon med PACS- og EMRsystemer. Hent arbeidslisteordre og del EKG-kurver med 12-avledninger med mottakerens system for å forbedre arbeidsflyteffektiviteten.

### Automatisk tolkning av EKG (valgfritt)

Den valgfrie MEANS-tolkningsalgoritmen, utviklet av universitetet i Rotterdam, Nederland, gir automatisk analyse av EKG-tester. Du finner mer informasjon i MEANSlegehåndboken eller PEDMEANS-legehåndboken på CD-en som fulgte med elektrokardiografen. MEANS-algoritmen gjelder for voksne pasienter som er 18 år eller eldre. PEDMEANS-algoritmen gjelder for pediatriske pasienter fra 1 dag til og med 17 år.

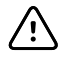

**VÆR FORSIKTIG** Kontroller om det finnes en pacemaker før du bruker EKG med tolkning.

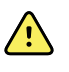

**ADVARSEL** En datamaskingenerert tolkning kan aldri erstatte medisinske vurderinger av kvalifisert personell. Derfor må tolkninger ALLTID gjennomgås av en lege.

### Spirometri (ekstrautstyr)

Med CP 150-spirometrialternativet kan brukeren hente, vise, lagre og skrive ut målinger og kurver av lungefunksjonen, inkludert, men ikke begrenset til, maksimalt volum og luftstrøm som kan beveges inn og ut av en pasients lunger. Slike målinger brukes ved diagnostisering og overvåking av lungesykdommer og ved behandling av enkelte lungesykdommer.

# Konfigurasjonsalternativer for CP150-elektrokardiografen

| Modell |              | Tilbehør                    | Språk                           | Strømledning      |
|--------|--------------|-----------------------------|---------------------------------|-------------------|
| CP150  |              | 1 — AHA, til<br>engangsbruk | NO – norsk                      | 2 — Europa        |
|        | A – tolkning | 2 – IEC, til<br>engangsbruk | FR — fransk                     | 3 – Israel        |
|        | W – Wi-Fi    | 3 – AHA, gjenbrukbar        | DE – tysk                       | 4 — Storbritannia |
|        | D – DICOM    | 4 — IEC, gjenbrukbar        | ES – spansk                     | 5 – Sveits        |
|        |              |                             | NL – nederlandsk                | 66 – Australia    |
|        |              |                             | BP — brasiliansk<br>portugisisk | 7 – Sør-Afrika    |
|        |              |                             | PT – portugisisk                | B – Nord-Amerika  |
|        |              |                             | ZH — kinesisk,<br>forenklet     | C — Kina          |
|        |              |                             | RU – russisk                    | G – Argentina     |
|        |              |                             | NO – norsk                      | N – India/UAE     |
|        |              |                             | SV – svensk                     | Z – Brasil        |
|        |              |                             | DA – dansk                      |                   |
|        |              |                             | FI – finsk                      |                   |
|        |              |                             | IT – italiensk                  |                   |
|        |              |                             | TR – tyrkisk                    |                   |
|        |              |                             | KN – koreansk                   |                   |
|        |              |                             | TC — tradisjonell<br>kinesisk   |                   |

Eksempler: CP150-1ENB, CP150A-1ENB, CP150WD-1ENB, CP150W-1ENB, CP150A-4DE5

### Konfigurasjoner for CP150-elektrokardiografen med spirometrialternativ

| Modell | Tilbehør                    | Språk      | Strømledning     |
|--------|-----------------------------|------------|------------------|
| CP150  | 1 — AHA, til<br>engangsbruk | NO – norsk | B – Nord-Amerika |

| Modell |               | Tilbehør                    | Språk | Strømledning |
|--------|---------------|-----------------------------|-------|--------------|
|        | A – tolkning  | 2 – IEC, til<br>engangsbruk |       |              |
|        | S –spirometri | 3 — AHA, gjenbrukbar        |       |              |
|        | W – Wi-Fi     | 4 – IEC, gjenbrukbar        |       |              |

Merk Spirometrialternativet er kun tilgjengelig på engelsk.

Eksempler: CP150S-1ENB og CP150AS-1ENB

# Kontroller, indikatorer og kontakter

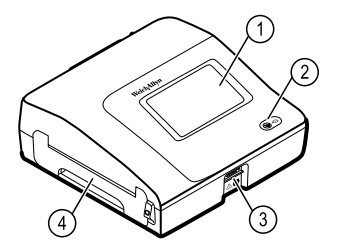

| Nr. | Funksjon                  | Beskrivelse                                                                                                    |
|-----|---------------------------|----------------------------------------------------------------------------------------------------|
| 1   | LCD-skjerm                | Fargeberøringsskjerm med 800 x 480 piksler for grafisk<br>brukergrensesnitt.                                                                                                    |
| 2   | Strømbryter og LED-lampe. | <ul> <li>Slå på / standby-bryter.</li> <li>LED-lampen indikerer ladestatus når enheten er tilkoblet strømnettet:</li> <li>Grønn: Batteriet er ladet.</li> <li>Gul: Batteriet lades.</li> </ul> |
| 3   | Pasientkabelkontakt       | For tilkobling av pasientkabelen.                                                                                                    |
| 4   | Skriver                   | Skriveren gir utskrift av pasientens auto-EKG, stat-EKG eller rytme-EKG.                                                                                                    |

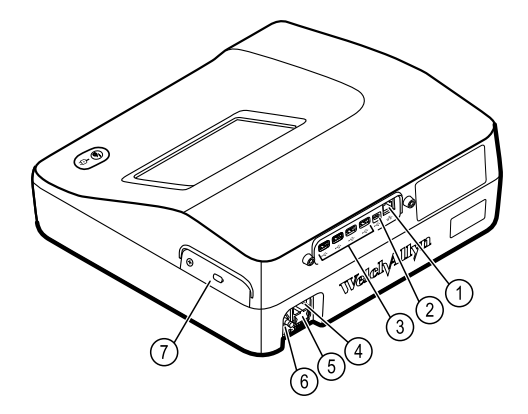

#### Sett bakfra

| Nr. | Funksjon                              | Beskrivelse                                                                                                    |
|-----|---------------------------------------|----------------------------------------------------------------------------------------------------|
| 1   | Ethernet-kontakt                      | Sørger for kablet forbindelse til datanettverket.<br>Lysdiodene indikerer aktiv nettverksstatus når Ethernet-kabelen<br>er koblet til et nettverk. |
| 2   | Klient-USB                            | USB, type "mini B". Gir tilkobling til en aktivert vert.                                                                                           |
| 3   | Verts-USB                             | USB, type "A". Har fire verts-USB-kontakter for valgfritt tilbehør.                                                                                |
| 4   | Strømtilkobling                       | For tilkobling av ekstern vekselstrømskilde.                                                                                                    |
| 5   | Vekselstrømsikring                    | Gir tilgang til vekselstrømsikring.                                                                                                    |
| 6   | Jordingspunkt (ekvipotensialterminal) | For testing av elektrisk sikkerhet og for tilkobling av en potensialutligningsleder.                                                               |
| 7   | Batterirom (bak dekselet)             | Rommer litiumionbatteriet.                                                                                                    |

# Symboler

# Dokumentasjonssymboler

|                | ADVARSEL Advarslene i denne<br>håndboken identifiserer betingelser eller<br>praksis som kan føre til sykdom, skade<br>eller død.                                                                                                    | <b>Vær forsiktig</b> Forsiktighetsreglene i<br>denne håndboken identifiserer<br>betingelser eller praksis som kan føre til<br>skader på utstyret eller annen eiendom<br>eller tap av data. Denne definisjonen<br>gjelder både gule og svarte og hvite<br>symboler. |
|----------------|----------------------------------------------------------------------------------------------------|----------------------------------------------------------------------------------------------------|
| velchallyn.com | Følg bruksanvisningen – obligatorisk<br>handling. Et eksemplar av<br>bruksanvisningen finnes på dette<br>nettstedet. Et trykt eksemplar av<br>bruksanvisningen kan bestilles fra Welch<br>Allyn med levering innen 7<br>kalenderdager. | Oppfyller de sentrale kravene i EU-<br>direktiv 93/42/EF om medisinsk utstyr                                                                                                    |

# Strømsymboler

| Ϋ́          | Av/på                                            | $\bigcirc$     | Batteri                             |
|-------------|--------------------------------------------------|----------------|-------------------------------------|
| <b>-</b> O: | Vekselstrøm koblet til, batteriet er<br>fulladet | $\bigotimes$   | Batteri mangler eller er defekt     |
| -••=        | Vekselstrøm koblet til, batteriet lades          |                | Batteriladningsnivå                 |
| $\sim$      | Vekselstrøm (AC)                                 | <b>-</b>       | Batteriet lades – vekselstrømdrevet |
| 4           | Farlig spenning                                  | -Œ             | Strømplugg                          |
| 母           | Sikring                                          | q+/←<br>Li-ion | Oppladbart batteri                  |
|             | Vernejording (PE)                                | $\sim$         | Nominell strøminngang, vekselstrøm  |

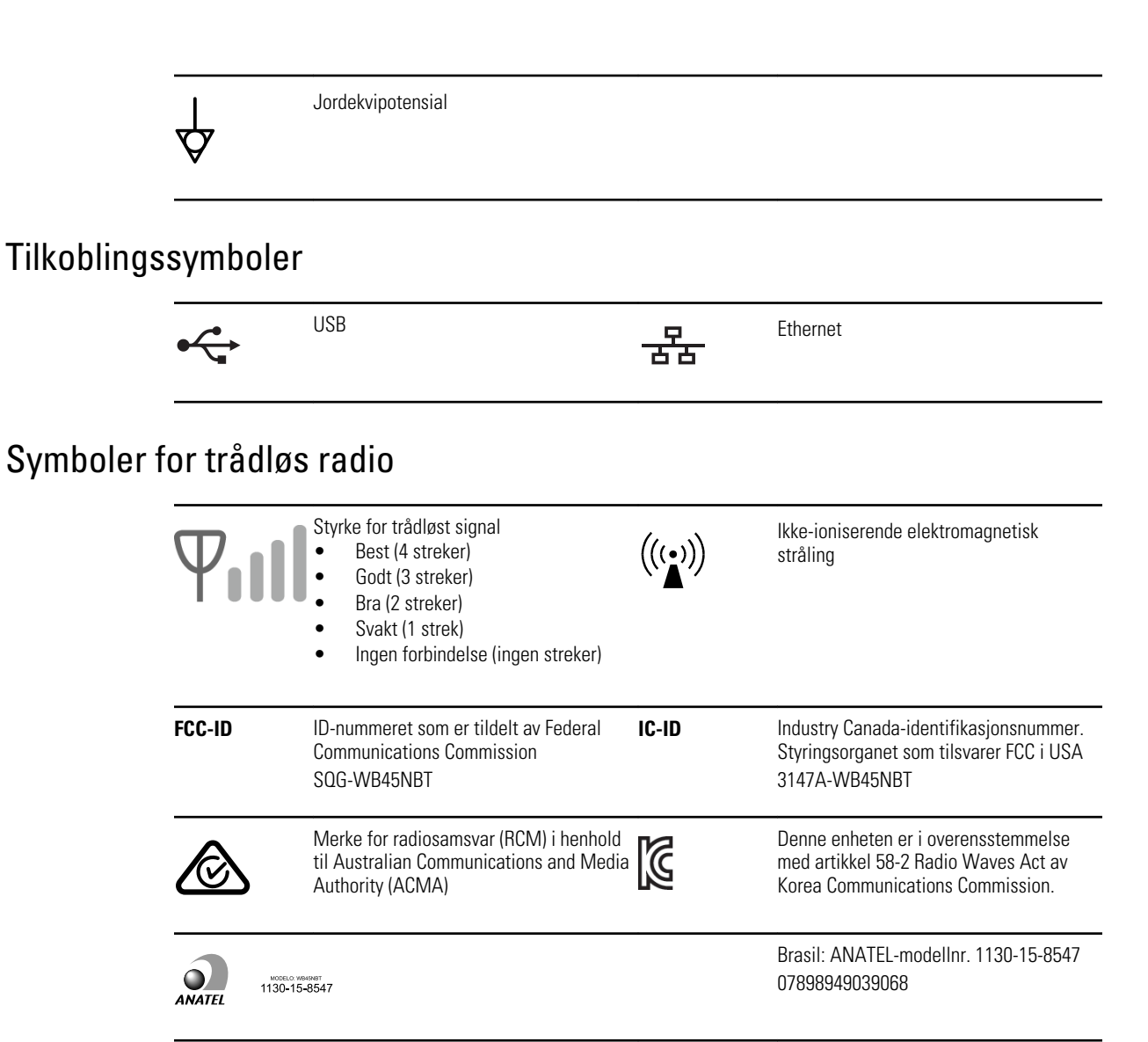

### Symboler som gjelder transport, lagring og miljø

| <u><u>†</u>†</u> | Denne siden opp  | <u> </u> | Holdes tørr                   |
|------------------|------------------|----------|-------------------------------|
| Ţ                | Skjørt           | Ì        | Luftfuktighetsgrenser         |
| X                | Temperaturgrense | <u></u>  | Grenser for atmosfærisk trykk |

| X      | Separat kassering av batterier. Skal ikke<br>kastes som usortert kommunalt avfall.                          |      | Resirkulerbar                                                                                                    |
|--------|----------------------------------------------------------------------------------------------------|------|----------------------------------------------------------------------------------------------------|
| X      | Separat kassering av elektrisk og<br>elektronisk utstyr. Skal ikke kastes som<br>usortert kommunalt avfall. | •    | Kina RoHs                                                                                                    |
| Li-ion | Litiumionbatteri                                                                                            | ×    | Må ikke utsettes for sollys                                                                                                    |
| $\sum$ | Bruk innen-datoen                                                                                           | IP20 | Beskyttet mot inntrenging av fremmede<br>faststoffgjenstander ≥ 12,5 mm<br>diameter, ikke beskyttet mot inntrenging<br>av vann. |

# Diverse symboler

|                            | Produsent                                                                       | ┥    | Defibrilleringssikker, pasientnær del av<br>type CF |
|----------------------------|---------------------------------------------------------------------------------|------|-----------------------------------------------------|
| REF                        | Produkt-ID                                                                      | SN   | Serienummer                                         |
| #                          | Bestillingsnummer                                                               | LOT  | Partikode                                           |
| <b>R</b> <sub>x</sub> only | Kun ordinasjon eller "for bruk av eller<br>etter anvisning fra lisensiert lege" | (2)  | Skal ikke gjenbrukes. Enhet for<br>engangsbruk.     |
| EC REP                     | Autorisert representant i EU                                                    | GTIN | Globalt handelsartikkelnummer                       |
| ۶                          | Ta kontakt for vedlikehold                                                      | ()   | Klokke, tidsbryter, timer                           |

# Generelle advarsler

Advarsler angir forhold eller bruk som kan føre til sykdom, skade eller død.

### Advarsler i forbindelse med miljøet

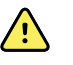

**ADVARSEL** Strømledningen anses som frakoblingsenhet for å isolere utstyret fra strømnettet. Ikke plasser utstyret slik at det er vanskelig å nå eller koble fra.

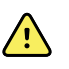

**ADVARSEL** For å unngå eksplosjonsfare skal elektrokardiografen ikke brukes i nærheten av brennbare anestesimidler: blandinger som inneholder luft, oksygen eller dinitrogenoksid.

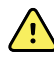

**ADVARSEL** Ved transport av elektrokardiografen på vogn skal pasientkabelen legges bort slik at den holdes unna hjulene, og faren for å snuble blir minst mulig.

#### Advarsler i forbindelse med tilbehør og annet utstyr

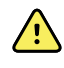

**ADVARSEL** For å unngå fare for elektrisk støt må man kun koble dette utstyret til en jordet strømkilde.

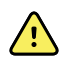

**ADVARSEL** For å opprettholde operatørens og pasientens sikkerhet må periferiutstyr og tilbehør som kan komme i direkte kontakt med pasienten, være i samsvar med alle gjeldende sikkerhetskrav, krav til EMK og regulatoriske krav.

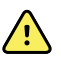

**ADVARSEL** Alle inngangs- og utgangssignalkontakter (I/U) er bare beregnet for tilkobling av enheter som samsvarer med IEC 60601-1 eller andre IEC-standarder (for eksempel IEC 60950), etter hva som er aktuelt for enheten. Hvis du kobler ytterligere enheter til elektrokardiografen, kan dette øke chassis- eller pasientlekkasjestrøm.

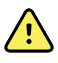

**ADVARSEL** Elektrokardiografen er ikke utviklet til bruk med høyfrekvent kirurgisk utstyr og beskytter ikke pasienten mot farer.

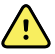

**ADVARSEL** Defekte batterier kan skade elektrokardiografen. Inspiser batteriet visuelt minst hver måned, og hvis batteriet viser tegn på skader eller sprekker, må det skiftes ut umiddelbart og kun med et batteri som er godkjent av Welch Allyn.

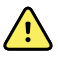

**ADVARSEL** Feil kassering av batterier kan forårsake eksplosjons- eller kontaminasjonsfare. Kasser aldri batterier i søppelbeholdere. Resirkuler alltid batterier i henhold til lokale bestemmelser.

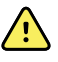

**ADVARSEL** Pasienten skal ikke komme i direkte kontakt, eller indirekte kontakt via brukeren, med noen tilkoblinger for signalinngang og signalutgang (SIP/SOP) under bruk.

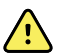

**ADVARSEL** Bruk bare deler og tilbehør, inkludert termisk papir, som følger med enheten, og som er tilgjengelig fra Welch Allyn. Bruk av annet tilbehør enn det som er angitt, kan føre til at ytelsen til denne enheten forringes, eller at bruken ikke lenger er sikker.

### Advarsler i forbindelse med bruk av elektrokardiografen

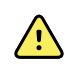

ADVARSEL Det er ikke tillatt å endre dette utstyret.

**ADVARSEL** Utstyret innhenter og presenterer data som reflekterer en pasients fysiologiske tilstand. Når dataene undersøkes av en kvalifisert lege, kan de være nyttige ved diagnostisering. Dataene må imidlertid ikke brukes som eneste hjelpemiddel ved diagnostisering av en pasient eller foreskriving av behandling.

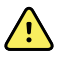

**ADVARSEL** Bruk bare tilbehør godkjent av Welch Allyn for å sikre CFbeskyttelse. Besøk www.welchallyn.com. Bruk av annet tilbehør kan føre til unøyaktige pasientdata, kan skade utstyret, og kan gjøre produktgarantien ugyldig.

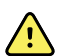

**ADVARSEL** Ta følgende forholdsregler ved defibrillering av en pasient, for å unngå alvorlig skade eller død:

- Unngå kontakt med elektrokardiograf, pasientkabel og pasient.
- Kontroller at pasientavledningene er riktig tilkoblet.
- Plasser defibrillatorelektrodene riktig i forhold til EKG-elektrodene.
- Etter defibrillering skal du trekke hver pasientavledning ut av pasientkabelen og kontrollere om pinnene er forkullet (svarte kullmerker). Hvis det finnes forkulling, må pasientkabelen og de enkelte avledningene skiftes ut. Hvis det ikke finnes forkulling, kan du sette avledningene inn i pasientkabelen igjen. (Forkulling kan bare oppstå hvis en avledning ikke er satt helt inn i pasientkabelen før defibrillering.)

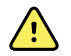

**ADVARSEL** Ta disse forholdsreglene for a forhindre spredning av infeksjon:

- Kasser engangskomponenter (for eksempel elektroder) etter at de er brukt én gang.
- Rengjør jevnlig alle komponentene som er i kontakt med pasienter.
- Unngå EKG-testing av pasienter med åpne, smittefarlige sår.

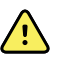

**ADVARSEL** Unngå å plassere avledninger eller kabler slik at noen lett kan snuble i dem eller de kan vikles rundt pasientens hals.

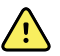

**ADVARSEL** Følg de dokumenterte vedlikeholdsprosedyrene for å sikre trygg bruk av enheten.

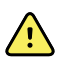

**ADVARSEL** Kun kvalifisert servicepersonell skal reparere elektrokardiografen. Kontakt teknisk støtte ved funksjonssvikt.

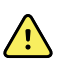

**ADVARSEL** Ikke utfør ST-segmentanalyse på EKG-skjermbildet, da disse EKG-representasjonene er skalerte. Foreta manuelle målinger av EKG-intervaller og størrelser kun på utskrevne EKG-rapporter.

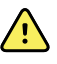

**ADVARSEL** For å sikre diagnostisk nøyaktighet og samsvar med IEC 60601-02-51 og IEC 60601-02-25 må du la være å skalere (endre størrelsen) når du sender en lagret EKG til en ekstern skriver.

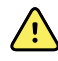

**ADVARSEL** Ikke berør skriverhodet like etter utskrift for å unngå skade. Det kan være varmt.

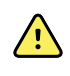

ADVARSEL Hver test må identifisere pasienten for å unngå at rapporter knyttes til feil pasient. Ikke lagre en test i pasientjournalen uten pasientidentifikasjonen knyttet til rapporten.

# Generelle forsiktighetsregler

Forsiktighetsmeldinger angir forhold eller bruk som kan skade utstyret eller annet materiell.

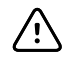

VÆR FORSIKTIG I henhold til føderale lover i USA kan utstyret som er angitt i denne håndboken, bare selges til eller etter foreskriving av en lege.

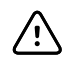

VÆR FORSIKTIG Når elektrokardiografen har vært til lagret, skal du la den stabilisere seg på samme temperatur som omgivelsene før den tas i bruk.

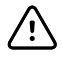

VÆR FORSIKTIG Unngå å trykke på berøringsskjermen eller knappene med skarpe eller harde gjenstander for å forhindre mulig skade. Bruk bare fingertuppene.

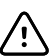

/i/

VÆR FORSIKTIG Ikke utsett pasientkabelen for sterk ultrafiolett stråling.

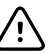

**VÆR FORSIKTIG** Ikke trekk i eller strekk pasientkabelen. Det kan føre til mekanisk eller elektrisk svikt. Legg pasientkabelen i en løs løkke før oppbevaring.

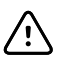

VÆR FORSIKTIG Unngå å plassere pasientkabelen der den kan komme i klem, bli strukket eller bli tråkket på. Hvis ikke er målingene kanskje ikke nøyaktige lenger, og reparasjon kan bli nødvendig.

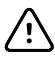

**VÆR FORSIKTIG** Bruk av ekvipotensialterminalen for annet enn jording kan medføre skade på enheten.

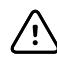

∕!∖

VÆR FORSIKTIG Bærbart og mobilt RF-kommunikasjonsutstyr kan forstyrre elektrokardiografen.

VÆR FORSIKTIG Elektrokardiografen oppfyller kravene til klasse A i henhold til IEC 60601-1-2 når det gjelder tilfeldig interferens fra stråling med radiofrekvens. Dermed er den egnet til bruk i miljøer med elektrisitet av kommersiell kvalitet. Hvis elektrokardiografen brukes i miljøer med strøm med kvalitet for boliger, og du får tilfeldig interferens i forhold til annet utstyr som benytter radiofrekvenssignaler, må interferensen reduseres.

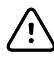

VÆR FORSIKTIG Annet medisinsk utstyr – blant annet defibrillatorer, ultralydutstyr, pacemakere og andre stimulatorer – kan brukes samtidig med elektrokardiografen. Slikt utstyr kan imidlertid forstyrre elektrokardiografsignalet.

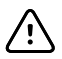

VÆR FORSIKTIG Strømledningen må kobles fra nettstrømmen før rengjøring, vedlikehold, transport eller service.

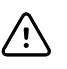

**VÆR FORSIKTIG** Kravene i AAMI EC11, del 3.2.7.2 (Frequency and Impulse Response) til en impuls med trekantet kurve kan påvirkes av opp til 5 millisekunders dempet ringing ved lav amplitude umiddelbart etter impulsen når muskelfilteret (35 Hz) er slått på, eller en lav amplitudeforskyvning når baselinjefilteret (0,5 Hz) er slått på. Disse filtrene, uansett kombinasjon, slått på eller ikke, innfrir AAMI-kravene. Målinger som utføres med den valgfrie tolkningsalgoritmen, påvirkes ikke av noe filtervalg.

**Merk** Hele pasientkabelen, frem til og inkludert elektrodene anses som en pasientkontaktdel.

14 Introduksjon

# Oppsett

# Koble til pasientkabelen

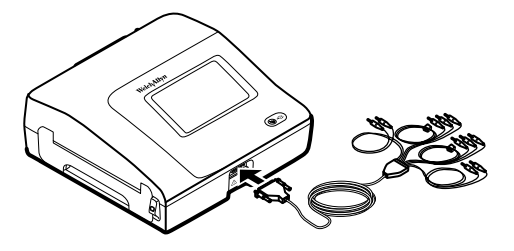

**ADVARSEL** Ledende deler av pasientkabel, elektroder eller tilhørende koblinger på defibrillatorsikre pasientkontaktdeler, inkludert null-lederen i pasientkabelen og elektrodene, skal ikke komme i kontakt med andre ledende deler, inkludert jord. Hvis ikke kan kan det oppstå elektrisk kortslutning med risiko for at pasienter får støt og apparatet skades.

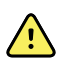

**ADVARSEL** For å unngå personskade hos pasienten eller skade på apparatet skal pasientavledninger aldri settes inn i en annen enhet eller en stikkontakt.

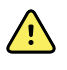

**ADVARSEL** Bruk bare tilbehør godkjent av Welch Allyn for å sikre CFbeskyttelse. Besøk www.welchallyn.com. Bruk av annet tilbehør kan føre til unøyaktige pasientdata, kan skade utstyret og kan gjøre produktgarantien ugyldig.

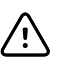

**VÆR FORSIKTIG** Koble alltid til pasientkabelen og avledningene ordentlig under defibrillering. Hvis ikke kan de tilkoblede avledningene bli skadet.

# Sette i termisk papir

Elektrokardiografen skriver ut på termisk papir med z-bretting.

- Papiret oppbevares på et kjølig, tørt og mørkt sted.
- Ikke utsett det for sterkt lys eller UV-kilder.
- Ikke utsett det for løsemidler, klebemidler eller rengjøringsvæske.
- Skal ikke oppbevares sammen med vinyl, plast eller krympeplast.

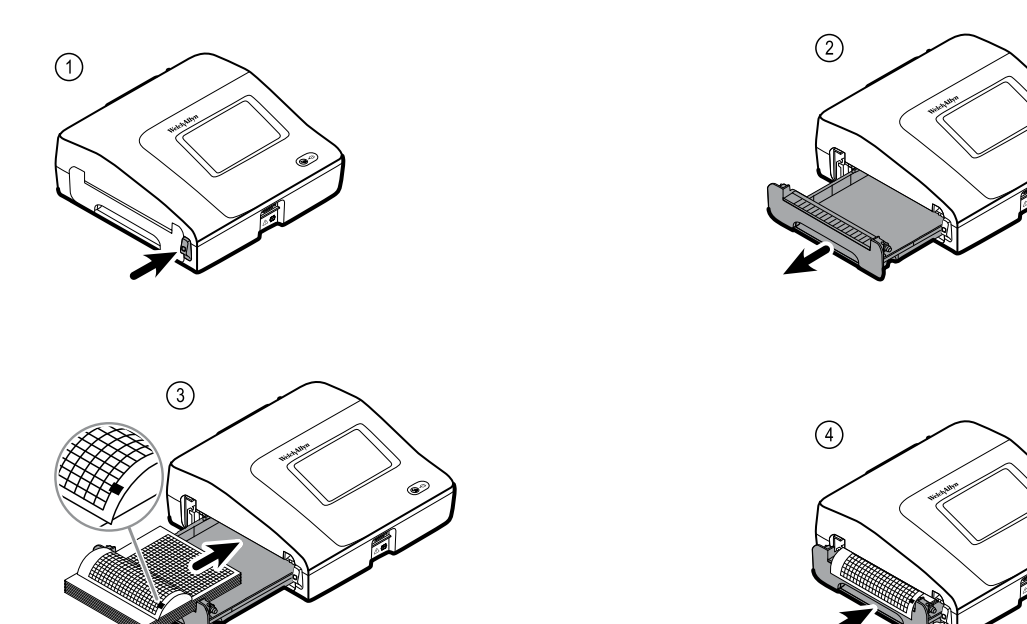

# Strøm til elektrokardiografen

Elektrokardiografen drives med nettstrøm eller batteristrøm. Koble elektrokardiografen til nettstrømmen så ofte som mulig, slik at den innebygde laderen kan holde batteriet oppladet. Uavhengig av batteriets tilstand kan du bruke elektrokardiografen når den er koblet til nettstrøm.

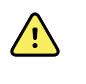

**ADVARSEL** Ved bruk av nettstrøm skal elektrokardiografen alltid kobles til et uttak med sykehusstandard for å unngå risiko for støt.

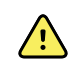

**ADVARSEL** Hvis det hersker tvil om kvaliteten på jordingen i bygningen, skal denne enheten gå på batterier for å unngå risiko for støt.

#### Slå på eller slå av

Trykk på

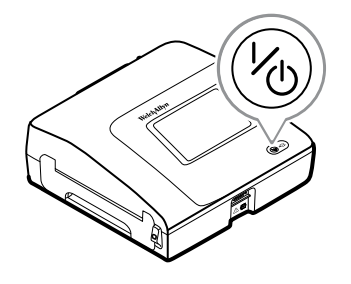

# Feste vekselstrømledningen rundt ledningsomslaget på det mobile stativet

Merk

For å unngå press på vekselstrømtilkoblingen kveiler du strømledningen rundt ledningsomslaget på det mobile stativet.

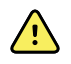

**ADVARSEL** Ved bruk av nettstrøm skal elektrokardiografen alltid kobles til et uttak med sykehusstandard for å unngå risiko for støt.

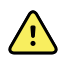

**ADVARSEL** Ved transport av elektrokardiografen på vogn skal pasientkabelen legges bort slik at den holdes unna hjulene, og faren for å snuble blir minst mulig.

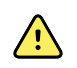

**ADVARSEL** Unngå å plassere avledninger eller kabler slik at noen lett kan snuble i dem eller de kan vikles rundt pasientens hals.

Welch Allyn anbefaler å kveile strømledningen rundt ledningsomslaget på det mobile stativet som vist på illustrasjonen.

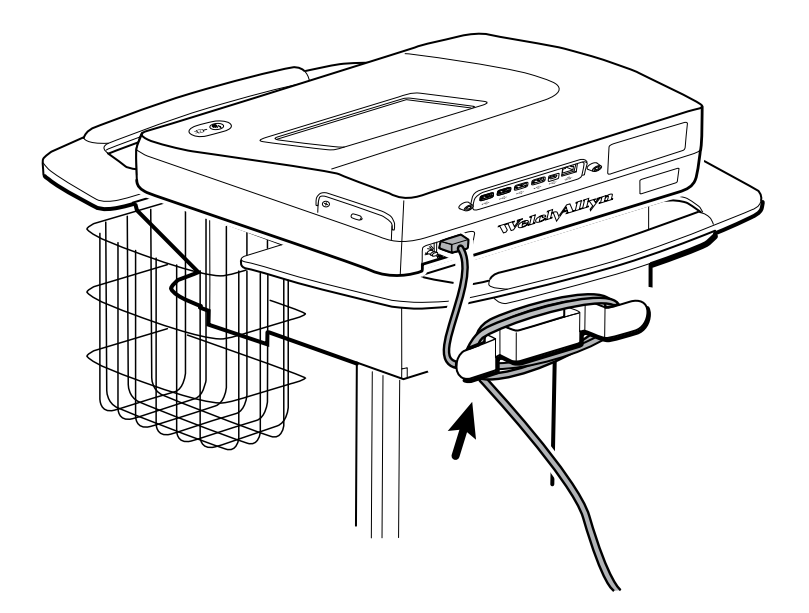

# Verifisere riktig virkemåte

Du bør kontrollere at elektrokardiografen virker slik den skal før den brukes på pasienter for første gang, for å sikre at testdataene er nøyaktige. En slik kontroll av riktig virkemåte bør utføres én gang årlig.

#### Verifisere riktig virkemåte

- 1. Bruk en EKG-simulator til å innhente og skrive ut en standard EKG med 12 avledninger og kjent amplitude og frekvens.
- 2. Se etter følgende tegn på riktig virkemåte:
  - Utskriften skal være mørk og jevn over hele siden.
  - Det bør ikke være tegn punktfeil på skriverhodet (ingen brudd i utskriften som gir horisontale streker).

- Det termiske papiret skal bevege seg jevnt og enhetlig under utskrift.
- Kurvene skal være uten forvrengning eller for mye støy.
- Kurvenes amplitude og frekvens skal samsvare med inndataverdien fra EKGsimulatoren.
- Det termiske papiret med z-bretting skal stoppe ved perforeringer i nærheten av rivestangen. Dette angir riktig sensorfunksjon.
- 3. Kontakt teknisk støtte hos Welch Allyn hvis du oppdager indikasjoner på feil virkemåte.

# EKG hjem-skjerm

# EKG hjem-skjerm

EKG hjem-skjermbildet inneholder følgende områder:

|                  |  |          |                                               | 15:12                    | 08/07/2016 | ¶,ıI መ |
|------------------|--|----------|-----------------------------------------------|--------------------------|------------|--------|
|                  |  | -        | Enter patient inform and record ECG           | ation                    |            |        |
| 2                |  | 4        | Start continuous<br>ECG print                 |                          |            |        |
|                  |  | STAT     | Start ECG immediate patient information       | ely without              |            |        |
|                  |  |          | View electrode place<br>entering patient info | ement before<br>prmation |            |        |
| 3                |  | ECG home | Manage worklist                               | Saved tests              | Settings   | J      |
|                  |  |          |                                               |                          |            |        |
| Komponent Område |  |          |                                               |                          |            |        |

| nomponom |              |
|----------|--------------|
| 1        | Enhetsstatus |
| 2        | Innhold      |
| 3        | Navigering   |

### Enhetsstatusområdet

I enhetsstatusområdet på EKG-hjemskjermen vises følgende:

- Pasientikon og pasientens navn. Når pasientkonteksten er etablert, vises formatet for pasientens navn som etternavn, fornavn.
- Klokkeslett og dato
- Tilkoblingsstatus. Ikonene indikerer hvilken tilkoblingstype, om noen, som for tiden er aktiv.

- Batteristatus
- Feil- og informasjonsmeldinger. Disse elementene vises til tilstanden er korrigert.

#### Innholdsområde

Innholdsområdet omfatter 3 testvalgknapper og en knapp for valg av forhåndsvisning.

- Auto-EKG
- Rytme-EKG
- Stat-EKG
- Elektrodeplassering (EKG-forhåndsvisning)

Innholdsområdet omfatter også snarveier til flere kontroller.

#### Om testtyper

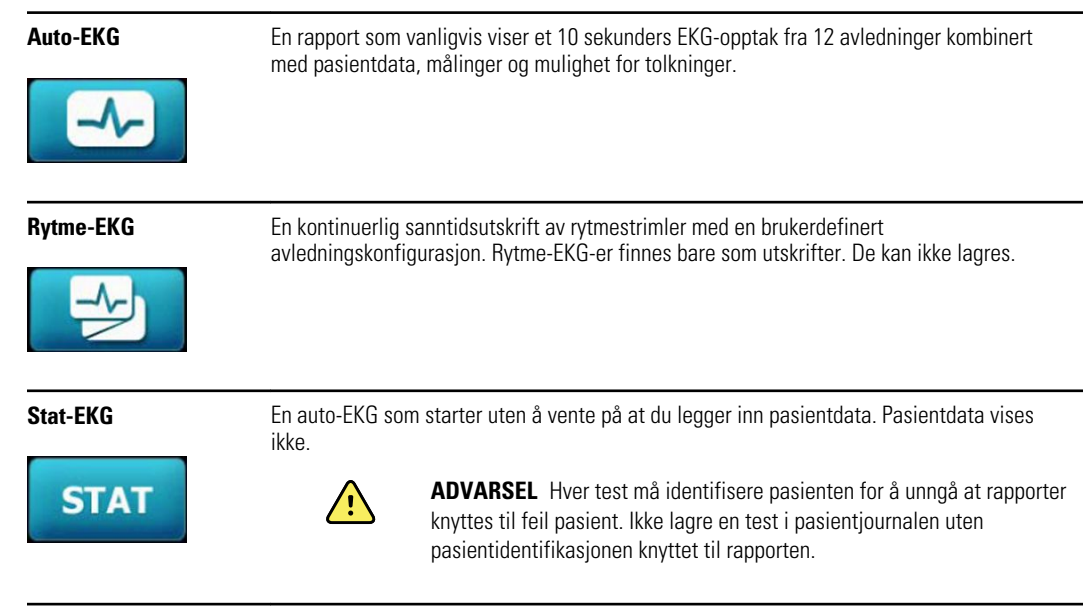

#### Navigasjonsområde

Navigasjonsområdet omfatter følgende faner:

- **EKG hjem**: Viser EKG-testtyper og gir snarveier til flere kontroller.
- **Administrer arbeidsliste**: Omfatter pasientdata og ordrer som blir lastet ned ved tilkobling til et sykehusinformasjonssystem (arbeidslisteserver).
- Lagrede tester: Gir tilgang til pasientens EKG-tester.
- **Innstillinger**: Gir tilgang til innstillinger for enhetskonfigurasjon.

Du navigerer til en fane ved å trykke på fanen med tilhørende navn i navigasjonsområdet. Den aktive fanen er uthevet.

### Eksempel på EKG-rapport

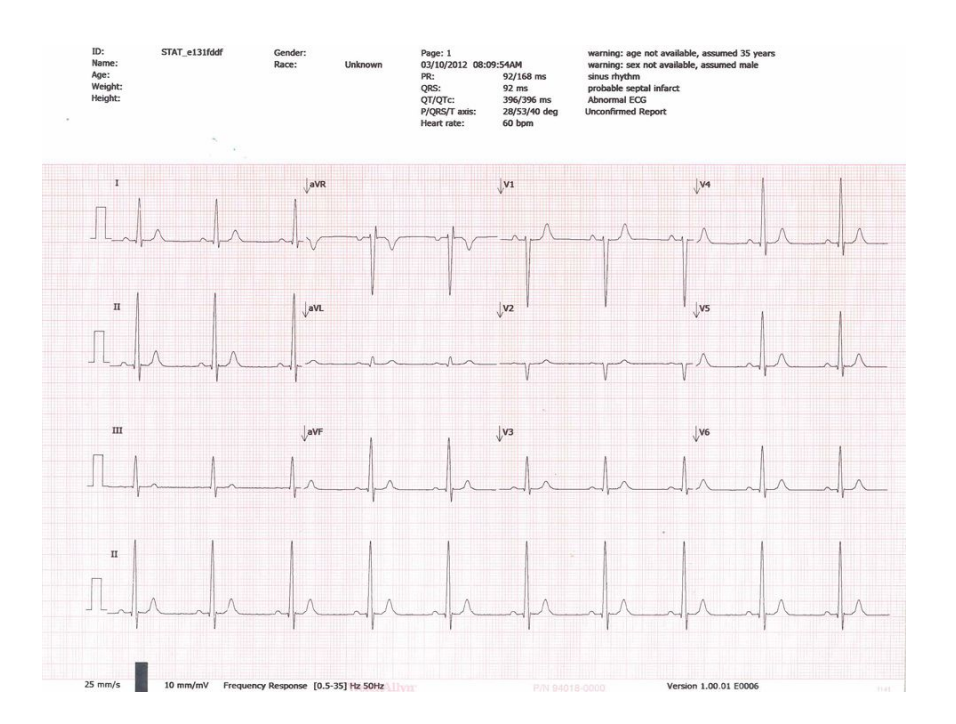

22 EKG hjem-skjerm

# **EKG-tester**

## Feste avledningene til pasienten

Riktig feste av avledningene er viktig for å oppnå en vellykket EKG. De vanligste problemene med EKG er forårsaket av dårlig elektrodekontakt og løse avledninger. Følg lokale prosedyrer for feste av avledningene på pasienten. Her er noen generelle retningslinjer.

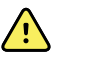

**ADVARSEL** Elektroder kan gi allergiske reaksjoner. Følg elektrodeprodusentens instruksjoner for å unngå dette.

#### Feste avledningene på pasienten

- 1. Klargjør pasienten.
  - Beskriv prosedyren. Forklar at det er viktig å unngå bevegelse under testen. (Bevegelse kan skape artefakter.)
  - Kontroller at pasienten har det komfortabelt, ikke fryser og er avslappet. (Skjelving kan skape artefakter.)
  - La pasienten ligge med hodet litt høyere enn hjertet og bena (semi-Fowlerposisjon).

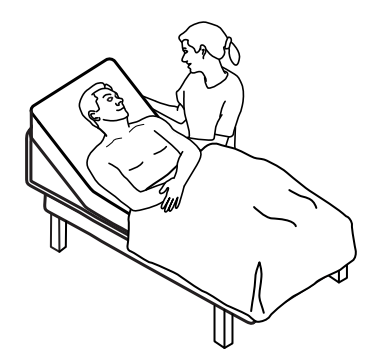

- 2. Velg stedene der elektroden skal festes. (Se figuren "Elektrodeplasseringer".)
  - Se etter flate områder.
  - Unngå fettrike eller beinete områder og store muskler.
- 3. Klargjør elektrodestedene.
  - Barber eller klipp håret.
  - Rengjør huden grundig, og gni den forsiktig tørr. Du kan bruke såpe og vann, isopropylalkohol eller hudprepareringsputer.
- 4. Koble avledningskablene til elektrodene.

5. Fest elektrodene på pasienten.

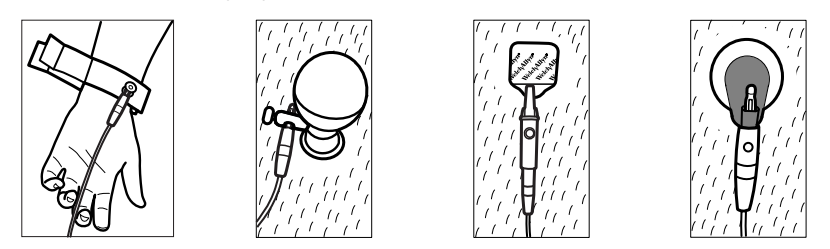

Elektrodeeksempler, venstre mot høyre: armklemme (gjenbrukbar), Welsh Cup (gjenbrukbar), selvklebende elektrode (engangsbruk), overvåkningselektrode (engangsbruk).

- For gjenbrukbare elektroder: Bruk elektrodepasta, gel eller krem, og dekk et område på størrelse med hver av elektrodene, men ikke større. Fest arm- og benklemmene. Fest Welsh Cup-elektrodene (sugeelektroder) på pasientens bryst.
- **For engangselektroder**: Plasser elektrodefliken mellom "kjevene" til kontakten. Hold fliken flat. Kontroller at metalldelen på koblingsstykket kommer i kontakt med hudsiden av elektrodefliken.
- For alle engangselektroder: Trekk forsiktig i kontakten for å være sikker på at avledningen er godt festet. Hvis elektroden løsner, skiftes den ut med en ny elektrode. Hvis kontakten løsner, fest den igjen.

# Vise elektrodeplassering

1. Berør (Elektrodeplassering-knappen).

EKG-forhåndsvisningsskjermen vises.

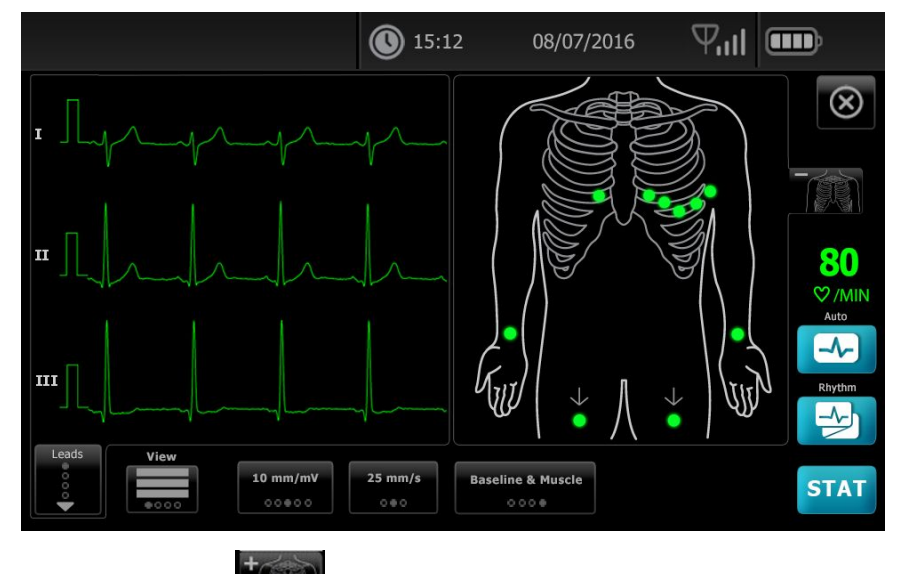

 Trykk på knappen (torso) for å forstørre avledningsplasseringsbildet, eller trykk på for å lukke det.

# Elektrodeplasseringer

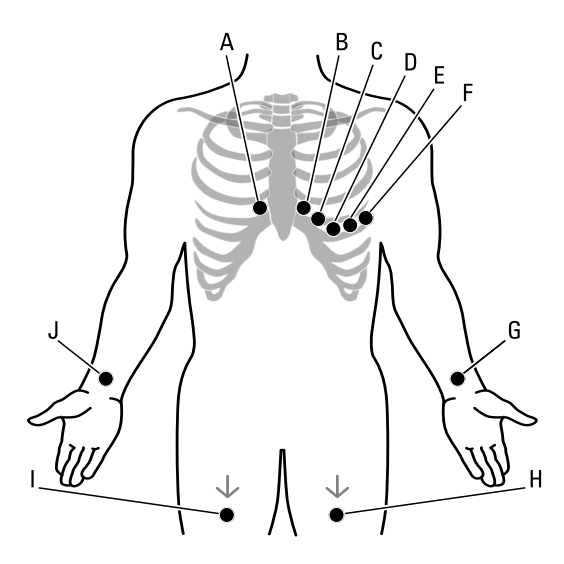

|   | AHA          | IEC        | Plassering                                                   |
|---|--------------|------------|--------------------------------------------------------------|
| A | V1 (rød)     | C1 (rød)   | Fjerde interkostalrom, ved høyre brystbengrense.             |
| В | V2 (gul)     | C2 (gul)   | Fjerde interkostalrom, ved venstre brystbengrense.           |
| С | V3 (grønn)   | C3 (grønn) | Midtveis mellom V2 og V4.                                    |
| D | V4 (blå)     | C4 (brun)  | Femte interkostalrom, til venstre for kragebensmidtlinjen.   |
| E | V5 (oransje) | C5 (svart) | Fremre aksillærlinje på samme horisontale nivå som V4.       |
| F | V6 (lilla)   | C6 (lilla) | Midtre aksillærlinje på samme horisontale nivå som V4 og V5. |
| G | LA (svart)   | L (gul)    | Like overfor venstre håndledd på innsiden av armen.          |
| Η | LL (rød)     | F (grønn)  | Like over venstre ankel.                                     |
| Ι | RL (grønn)   | N (svart)  | Like over høyre ankel.                                       |
| J | RA (hvit)    | R (rød)    | Like overfor høyre håndledd på innsiden av armen.            |

# Bruke Ny pasient-fanen til å utføre en automatisk EKG-test

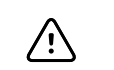

**VÆR FORSIKTIG** Pasientdata blir ikke lagret før EKG-testen er fullført.

MerkEKG-konfigurasjonsinnstillingene kan endres på fanen Innstillinger.<br/>Følgende innstillinger kan fremstå annerledes hvis standardinnstillingene er<br/>blitt endret.

- **Merk** Angi fanen for standard pasientoppføring til *Ny pasient* i Avanserte innstillinger.
- 1. Berør 🖾 (Auto-EKG). Ny pasient-fanen vises.

Merk I et tilkoblet miljø med fanen for standard pasientoppføring satt til *Arbeidsliste* (i Avanserte innstillinger) lastes arbeidslisten ned fra Arbeidslisteserver-arbeidsstasjonen og Arbeidsliste-fanen vises. Berør **Ny pasient**-fanen for å gå videre med Ny pasient-arbeidsflyten.

- 2. Angi følgende pasientinformasjon etter behov:
  - Pasient-ID. Berør OK.
  - Fødselsdato. Berør **OK**.
  - Kjønn. Berør OK.
  - Etternavn. Berør **OK**.
  - Fornavn. Berør **OK**.
  - Initial for mellomnavn. Berør **OK**.

Merk Hvis pasienten har pacemaker, berører du Pacemaker finnes.

- 3. Berør D (Neste).
- 4. Angi følgende pasientinformasjon etter behov:
  - Rase
  - Høyde. Berør OK.
  - Vekt. Berør **OK**.
  - Lege. Berør **OK**.
  - Kommentarer. Berør **OK**.
- 5. Fest avledningene til pasienten.
- 6. (Valgfritt) Juster kurvene ved hjelp av knappene for å gå gjennom de følgende alternativene:
  - viste avledninger
  - EKG-forhåndsvisningsformat
  - forsterkning (størrelse)
  - hastighet
  - filtre

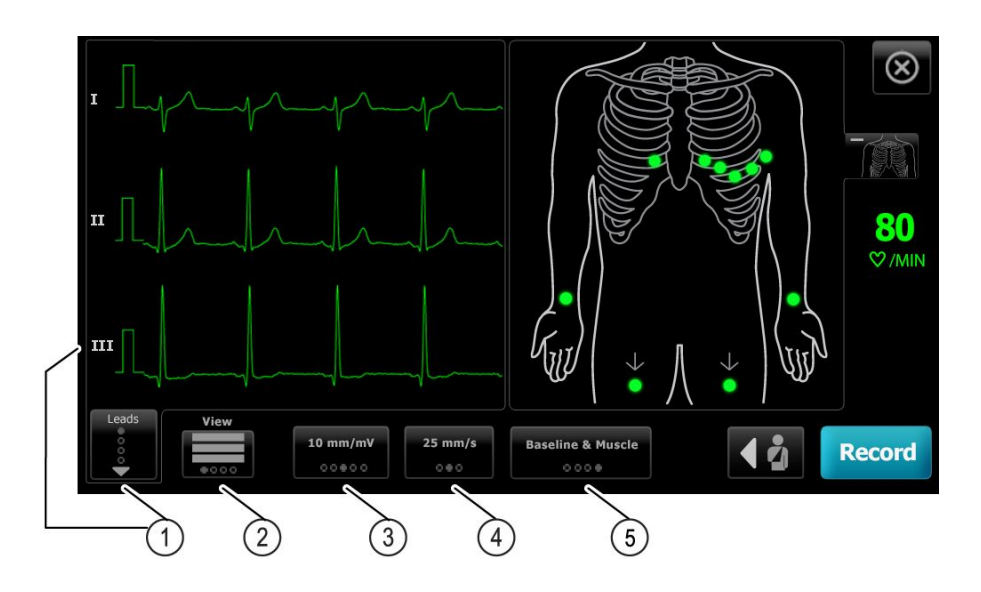

| Komponent | Кпарр                          |  |  |
|-----------|--------------------------------|--|--|
| 1         | Avledningsknapp                |  |  |
| 2         | EKG-forhåndsvisningsknapp      |  |  |
| 3         | Forsterkningsknapp (størrelse) |  |  |
| 4         | Hastighetsknapp                |  |  |
| 5         | Filterknapp                    |  |  |
|           |                                |  |  |

#### Merk

Ved behov berører du (torso-knappen) for å forstørre skjermbildet med elektrodeplasseringen (EKGforhåndsvisning). Blinkende prikker på skjermen betyr at det finnes løse eller dårlig festede avledninger.

- 7. Hvis en Artefakt-melding vises, reduserer du artefakten til et minimum som beskrevet under Feilsøking. Du må eventuelt sørge for at pasienten er passe varm, klargjøre pasientens hud på nytt, bruke nye elektroder eller redusere pasientbevegelsen til et minimum.
- Berør **Opptak** for å utføre den automatiske EKG-testen. 8.

Når Forhåndsvisning -skjermbildet vises, berører du Neste for å fortsette med den automatiske EKG-testen eller berører Test på nytt for å gå tilbake til forrige skjermbilde.

- 9. Hvis meldingen Venter på 10 sekunder med kvalitetsdata vises, er minst 10 sekunder med EKG-data innhentet med for store artefakter. Tidskravene i meldingen kan variere, basert på det valgte utskriftsformatet. Reduser artefaktet til et minimum som beskrevet under Feilsøking. Vent deretter på utskrift av opptaket. Du kan om nødvendig overstyre ventetiden og registrere de tilgjengelige dataene umiddelbart, men dette kan resultere i en test som er ufullstendig eller av dårlig kvalitet.
- 10. Når testen er fullført, velger du ønsket alternativ: Skriv ut, Lagre eller Rytme. Hvis innstillingen Autolagring er slått av, berører du Lagre for å lagre testen. Velg én av følgende plasseringer:

- Lokalt (internt minne)
- USB-masselager (Tester som er lagret på en USB-masselagringsenhet, kan bare hentes fra en CardioPerfect-arbeidsstasjon.)
- Arbeidsstasjon (inkluderer DICOM-bildeserver)
- Ekstern filplassering
- 11. Berør **Skriv ut** for å skrive ut testen. Berør **Rytme** for å starte en EKG med kontinuerlig utskrift, eller berør **Avslutt**.

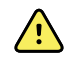

**ADVARSEL** Hver test må identifisere pasienten for å unngå at rapporter knyttes til feil pasient. Ikke lagre en test i pasientjournalen uten pasientidentifikasjonen knyttet til rapporten.

# Bruke Arbeidsliste-fanen til å utføre en automatisk EKG-test når enheten er koblet til arbeidslisteserveren

|      | <u>\!</u>                                                                                                    | VÆR FORSIKTIG Pasientdata blir ikke lagret før EKG-testen er fullført.                                                                                                    |  |  |
|------|----------------------------------------------------------------------------------------------------|----------------------------------------------------------------------------------------------------|--|--|
| Merk |                                                                                                    | EKG-konfigurasjonsinnstillingene kan endres på fanen Innstillinger.<br>Følgende innstillinger kan fremstå annerledes hvis standardinnstillingene er<br>blitt endret.                                                                         |  |  |
| Merk |                                                                                                    | Koble elektrokardiografen til det samme nettverket som DICOM-<br>bildeserverarbeidsstasjonen og arbeidslisteserveren med Wi-Fi- eller<br>Ethernet-kabel. Kontakt nettverksansvarlig hvis du trenger hjelp.                                   |  |  |
| Merk |                                                                                                    | Angi fanen for standard pasientoppføring til <i>Arbeidsliste</i> i Avanserte innstillinger.                                                                                                    |  |  |
| 1.   | . Berør 🗠 (Auto-EKG).                                                                                                    |                                                                                                    |  |  |
|      | Arbeidslisten lastes ned, og Arbeidsliste-fanen vises.                                                                                                    |                                                                                                    |  |  |
|      | Merk                                                                                                    | Hvis pasienten at du søker etter, ikke er oppført i den<br>nedlastede arbeidslisten, avslutter du arbeidslisten og<br>berører 🗠 (Auto-EKG) for å oppdatere arbeidslisten og<br>avgjøre om en ny bestilling avventer behandling fra serveren. |  |  |
| 2.   | Trykk i pasientraden for å velge pasienten fra arbeidslisten.                                                                                                    |                                                                                                    |  |  |
|      | Hvis pas                                                                                                    | sienten har pacemaker, berører du <i>Pacemaker finnes</i> .                                                                                                    |  |  |
| 3.   | Berør <b>Velg</b> for å starte en test umiddelbart, eller berør <b>Gjennomgang</b> for å<br>gjennomgå eller redigere pasientinformasjon. (Valgfritt) Berør <b>D</b> (Neste) igjen. |                                                                                                    |  |  |
| 4.   | Berør <b>Opptak</b> for å utføre den automatiske EKG-testen.                                                                                                    |                                                                                                    |  |  |
| 5.   | Når <i>Forl</i><br>berører                                                                                                    | <i>håndsvisning</i> -skjermbildet vises, berører du <b>Neste</b> for å registrere testen eller<br><b>Test på nytt</b> for å starte testen på nytt.                                                                                           |  |  |

6. Når testen er fullført, velger du ønsket alternativ: **Skriv ut**, **Lagre** eller **Rytme**.

Hvis du blir bedt om å lagre auto-EKG-testen, velger du Arbeidsstasjon. Hvis du vil lagre til et annet sted, berører du Lokal, USB-minnepenn eller Ekstern filplassering, og berører **Lagre**.

7. Berør **Avslutt** for å gå tilbake til EKG hjem-skjermbildet, eller berør **Skriv ut** for å skrive ut EKG-testen, eller berør **Rytme** for å utføre en EKG med kontinuerlig utskrift.

#### Utføre en auto-EKG-test ved bruk av Søk-fanen

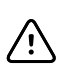

**VÆR FORSIKTIG** Pasientdata blir ikke lagret før EKG-testen er fullført.

#### Merk

EKG-konfigurasjonsinnstillingene kan endres på fanen Innstillinger. Følgende innstillinger kan fremstå annerledes hvis standardinnstillingene er blitt endret.

- 1. Berør 🔤 (Auto-EKG). Ny pasient-fanen vises.
- 2. Søk etter pasient.

Fanen Søk gir tilgang til pasientdata i katalogen for lagrede tester eller i en tilknyttet database (CardioPerfect-arbeidsstasjon eller EMR).

- Berør **Søk**-fanen.
- Angi pasient-ID eller etternavn.
- Berør OK.
- Berør Søk.
- Trykk i pasientraden.

Merk Hvis pasienten har pacemaker, berører du *Pacemaker finnes*.

- Berør Velg for å starte en test umiddelbart.
- Berør Gjennomgang for å gjennomgå eller redigere pasientinformasjon.
- (Valgfritt) Berør **D** (Neste) igjen.
- 3. Fest avledningene til pasienten.
- 4. Berør **Opptak** for å utføre den automatiske EKG-testen.
- 5. Når testen er fullført, velger du ønsket alternativ: Skriv ut, Lagre eller Rytme.

Hvis du blir bedt om å lagre auto-EKG-testen, velger du lokal USBmasselagringsenhet, arbeidsstasjon eller ekstern filplassering. Berør **Lagre**.

#### Utføre en rytme-EKG-test etter en auto-EKG-test

- 1. Berør 🔜 (Auto-EKG).
- 2. Angi pasientopplysningene.
  - Berør **D** (Neste) for å gjennomgå eller redigere pasientinformasjon.
  - (Valgfritt) Berør D (Neste) igjen.
- 3. Fest avledningene til pasienten.
- 4. Berør **Opptak** for å utføre den automatiske EKG-testen.
- 5. Når testen er fullført, berører du **Rytme**.

Hvis du blir bedt om å lagre auto-EKG-testen, velger du lokal USBmasselagringsenhet, arbeidsstasjon eller ekstern filplassering. Berør **Lagre** 

6. Berør **Start** for å begynne rytme-EKG-testen.

Berør Stopp når den ønskede lengden med sanntidsrytmestrimler er skrevet ut.

#### Tilordne en auto-EKG-test til arbeidslisten

Du kan tilordne en auto-EKG-test til arbeidslisten hvis pasientdemografifeltene er tomme.

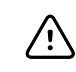

VÆR FORSIKTIG Pasientdata blir ikke lagret før EKG-testen er fullført.

Merk

Hvis en auto-EKG-test blir utført uten at det angis fullstendig pasientdemografi, kan denne testen tilordnes en pasient i arbeidslisten etter at testen er fullført.

- Merk Hvis du skal bruke tilordningsfunksjonen, må innstillingen *Testtilordning på* være slått på.
- 1. Berør 🔜 (Auto-EKG). Ny pasient-fanen vises.
- 2. Berør D (Neste).
- 3. (Valgfritt) Berør ▶ (Neste).
- 4. Fest avledningene til pasienten.
- 5. Berør **Opptak** for å utføre den automatiske EKG-testen.
- Når *Forhåndsvisning*-skjermbildet vises, berører du **Neste** for å fortsette med den automatiske EKG-testen eller berører **Test på nytt** for å gå tilbake til forrige skjermbilde.
- 7. Når testen er fullført, berører du **Tilordne**.
- 8. Trykk i pasientraden.
- 9. Berør Velg.

Hvis du blir bedt om å lagre auto-EKG-testen, velger du lokal USBmasselagringsenhet, arbeidsstasjon eller ekstern filplassering. Berør **Lagre**.

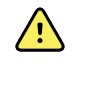

**ADVARSEL** Hver test må identifisere pasienten for å unngå at rapporter knyttes til feil pasient. Hvis en rapport ikke identifiserer pasienten, skrives pasientens personopplysninger i rapporten umiddelbart etter EKG-testen.

 Berør Skriv ut for å skrive ut testen, berør Test på nytt for å forkaste testen og starte på nytt, berør Rytme for å starte en EKG med kontinuerlig utskrift, eller berør Avslutt.

# Lagrede tester

# Søke etter lagrede tester

Søk etter Lagrede tester via:

- Dato
- Etternavn
- Pasient-ID
- Testtype
  - ° Alle
  - Ubekreftet
  - Ikke skrevet ut
  - Ikke sendt

Når de er hentet, kan Lagrede tester slettes, skrives ut, redigeres eller sendes til en USB-lagringsenhet, arbeidsstasjon eller ekstern filplassering.

### Administrere lagrede tester

Lagrede tester er en gruppe EKG-tester som er blitt lagret i elektrokardiografens minne.

På alle elektrokardiografmodeller kan du slette eller skrive ut lagrede tester. Du kan også gjøre følgende:

- Redigere pasientdata i Lagrede tester.
- Sende lagrede tester til en USB-masselagringsenhet, en ekstern filplassering eller arbeidsstasjonen. (Tester som du sender til en USB-lagringsenhet, kan bare hentes fra en CardioPerfect workstation.)

#### Administrere lagrede tester

- 1. Berør Lagrede tester-fanen.
- 2. Legg inn data i feltet **Fra dato**, **Etternavn** eller **Pasient-ID**, eller merk avmerkingsboksen for å søke i følgende tester: **Testtype Alle**, **Ubekreftet**, **Ikke skrevet ut** eller **Usendt**.
- 3. Berør Søk.
- 4. Velg én eller flere tester.
- 5. Berør Slett, Skriv ut, Rediger eller Send for å behandle de lagrede testene.

32 Lagrede tester
# Administrer arbeidsliste

# Laste arbeidslisten når enheten er koblet til arbeidslisteserveren

Arbeidslisten er en gruppe pasienter med demografiske data som har blitt lastet ned i elektrokardiografens minne for å bli hentet tilbake for en test senere den dagen. Arbeidslisten kan inneholde opptil 50 pasienter.

Når du utfører en auto-EKG, kan du fylle ut pasientenes data fra arbeidslisteserveren.

- MerkEKG-konfigurasjonsinnstillingene kan endres på fanen Innstillinger.Følgende innstillinger kan fremstå annerledes hvis standardinnstillingene er<br/>blitt endret.
- **Merk** Angi fanen for standard pasientoppføring til *Arbeidsliste* i Avanserte innstillinger.

Når elektrokardiografen er koblet til arbeidslisteserveren, lastes arbeidslisten ned når du berører

#### Behandle arbeidslisten

- 1. Berør Administrer arbeidsliste.
- 2. Berør Last ned.
- 3. (Valgfritt). Velg en pasient (eller pasienter) fra listen, og berør **Slett** for å slette disse pasientene fra arbeidslisten.
  - **Merk** Når enheten er koblet til arbeidslisteserveren, kan pasienter ikke legges til manuelt, så *Legg til* er ikke er aktivert.

#### 34 Administrer arbeidsliste

# Innstillinger

## Vise eller endre EKG-innstillingene

EKG-innstillinger styrer innholdet i og formatet på rapportene. Disse innstillingene omfatter et annet autorapportformat (Autorapport) og et rytmeformat (Rytme EKG), egendefinerte pasientdatafelt og autolagringsalternativer.

### Vise eller endre innstillingene

1. Berør fanen **Innstillinger**. EKG-fanen og den vertikale EKG-konfigurasjonsfanen vises.

#### Endre innstillinger etter behov:

Merk Følgende innstillinger lagres etter hvert som de velges.

- Kurvesentrering på
- Slå på baselinjefilter
- Muskelfilter på
- Lagre påminnelse på
- Standard forsterkning
- QTc-metode

Berør 🚺 (Neste).

#### Endre innstillinger etter behov:

- Elektrodeetiketter
- Elektrodekonfigurasjon
- EKG-intervall
- Avledningstid

Berør レ (Neste).

#### Endre innstillinger etter behov:

- Testtilordning på
- Påminnelse for testtilordning på
- EKG-forhåndsvisningsarrangement

#### Berør **Rytme EKG**-fanen.

#### Endre innstillinger etter behov:

- Standardhastighet
- Utskriftsalternativer

Berør レ (Neste).

#### Endre innstillinger etter behov:

• Rytmeavledninger 1–12

#### Berør fanen Autorapport.

#### Endre innstillinger etter behov:

- Rapportformat
- Gjennomsnittssykluser
- Skrive ut rapport automatisk
- Rytmeavledninger 1–3

Berør (Neste).

#### Endre innstillinger etter behov:

- Fornavn
- Abnormal EKG
- Ubekreftet rapport
- Tolkning
- Initial for mellomnavn
- Høyde
- Vekt
- Rase

#### Velg:

• Alder eller Fødselsdato

Merk

DICOM-aktivert tilkobling krever en pasients fødselsdato. Alder/Fødselsdato-valget er deaktivert. Standardinnstillingen blir Fødselsdato når DICOM har blitt aktivert. Alder/ Fødselsdato-valget er aktivt hvis DICOM-alternativet ikke er installert eller hvis det er deaktivert.

Berør 🚺 (Neste).

#### Endre innstillinger etter behov:

- Utvidede målinger
- MEANS-årsaksutsagn (valgfritt kjøp)
- Kommentarer
- Lege

# Vise eller endre enhetsinformasjonen

### Vise eller endre enhetsinformasjon

- 1. Berør **Settings**-fanen (Innstillinger). EKG-fanen vises.
- 2. Berør **Device**-fanen.

#### Endre innstillinger etter behov:

- LCD-lysstyrke
- Dato

Bruksanvisning

- Klokkeslett
- Juster klokken etter sommertid

Berør **Power down** for å slå av enheten.

38 Innstillinger

# Avanserte innstillinger

Avansert-fanen gir passordbeskyttet tilgang til CP150-enhetens Avanserte innstillinger (eller Admin-modus), og lar administratorer, biomedisinske ingeniører og/eller serviceingeniører konfigurere spesifikke funksjoner. Avansert-fanen viser også skrivebeskyttet informasjon om CP150.

# Åpne Avanserte innstillinger

#### Merk

bu kan ikke åpne Avanserte innstillinger hvis en pasienttest pågår.

- 1. Gå til EKG hjem-fanen, og berør Innstillinger-fanen.
- 2. Berør Avansert-fanen.
- 3. Angi 6345 som tilgangskoden og berør Velg.

Generelt-fanen vises nederst på skjermen, og Regionalt-fanen vises øverst på skjermen.

- 4. Gjør ett av følgende:
  - Du fortsetter i Avanserte innstillinger ved å berøre en annen fane.
  - Hvis du vil avslutte Avanserte innstillinger og gå tilbake til EKG hjem-fanen, berører du **Avslutt**.

EKG hjem-fanen vises.

# Regionalt

### Angi regionale innstillinger

- 1. Åpne Advanced Settings (Avanserte innstillinger).
  - a. Berør Settings-fanen (Innstillinger).
  - b. Berør Avansert-fanen (Innstillinger).
  - c. Oppgi Kode for avanserte innstillinger.
  - d. Berør Velg.

General-fanen (Generelt) vises nederst på skjermen, og Regional-fanen (Regionalt) vises øverst på skjermen.

2. Spesifiser innstillinger.

#### Innstilling

Datoformat

#### Tiltak/beskrivelse

Velg datoformat for visning.

| Klokkeslettformat                                                   | Velg 12-timers visning med AM/PM eller 24-timers visning.                                                   |
|---------------------------------------------------------------------|----------------------------------------------------------------------------------------------------|
| Tidssone                                                            | Velg tidssoneavvik fra Coordinated Universal Time (UTC).                                                    |
| Sommertidsforskyvning                                               | Velg sommertid.                                                                                             |
| Juster klokken automatisk etter sommertid, som rapportert av Connex | Velg dette for å justere vist klokkeslett med ± en time<br>når den tilkoblede verten rapporterer sommertid. |
| Høyde                                                               | Velg centimeter, fot og tommer, eller tommer.                                                               |
| Vekt                                                                | Velg kilogram eller pund.                                                                                   |
| Nettstrømsfrekvens                                                  | Velg 50 hertz eller 60 hertz.                                                                               |
| Språk                                                               | Velg enhetsspråk.                                                                                           |

- 3. Gjør ett av følgende:
  - Du fortsetter i Advanced Settings (Avanserte innstillinger) ved å berøre en annen fane.
  - For å avslutte Advanced Settings (Avanserte innstillinger) og gå tilbake til Homefanen (Hjem) berører du **Avslutt**.

# Apparat

### Spesifisere enhetsinnstillinger

- 1. Åpne Avanserte innstillinger.
  - a. Berør fanen Innstillinger.
  - b. Berør fanen Avansert.
  - c. Oppgi Kode for avanserte innstillinger.
  - d. Berør Velg.

Generelt-fanen vises nederst på skjermen, og Regionalt-fanen vises øverst på skjermen.

- 2. Berør Enhet-fanen.
  - Fra Skriver-rullegardinmenyen velger du et PDF- eller skriveralternativ fra listen:
    - o Intern
    - PDF til USB
    - PDF til ekstern filplassering
    - Intern og PDF til USB
    - Intern og PDF til ekstern filplassering
  - Fra Standard pasientoppføring-rullegardinmenyen velger du Ny pasient eller Arbeidsliste.
  - Velg eller opphev valget av HF-signal på.
  - Velg eller opphev valget av Feilsignal på.
  - Skru Caps lock på eller av.
- 3. Gjør ett av følgende:
  - Du fortsetter i Avanserte innstillinger ved å berøre en annen fane.
  - For å avslutte Avanserte innstillinger og gå tilbake til Hjem-fanen berører du **Avslutt**.

# Datastyring

### Angi databehandlingsinnstillinger

- 1. Åpne Avanserte innstillinger.
  - a. Berør fanen Innstillinger.
  - b. Berør fanen Avansert.
  - c. Oppgi Kode for avanserte innstillinger.
  - d. Berør Velg.

Generelt-fanen vises nederst på skjermen, og Regionalt-fanen vises øverst på skjermen.

- 2. Berør Datastyring-fanen.
- 3. Spesifiser innstillinger. Innstilling Tiltak/beskrivelse Lagre innstillinger automatisk Angi standardplassering for autolagring. Av, Lokal, USB-minnepenn, Arbeidsstasjon eller Ekstern filplassering. Alternativer for Datakonflikt (Minne fullt) Still alternativene for Minne fullt til Slett eldste test eller Ledetekst bruker for testslettingalternativer. PDF-navneformat Velg opptil fire typer identifikasjonsmerker for visning i PDF-en: Ingen, Testtype, Pasient-ID, Etternavn, Testdato, Test-IDeller Bestillings-ID. Velg et skilletegn: -, \_, #,%, ^ Ekstern filplassering Bruk tastaturet til å legge til adresse for ekstern filserver, bruker-ID og passord. Berør **Test ekstern mappe** for å teste servertilkoblingen.
- 4. Gjør ett av følgende:
  - Du fortsetter i Avanserte innstillinger ved å berøre en annen fane.
  - For å avslutte Avanserte innstillinger og gå tilbake til Hjem-fanen berører du **Avslutt**.

# Eier

### Angi eierinnstillinger

- 1. Åpne Avanserte innstillinger.
  - a. Berør fanen **Innstillinger**.
  - b. Berør fanen **Avansert**.
  - c. Oppgi Kode for avanserte innstillinger.
  - d. Berør Velg.

Generelt-fanen vises nederst på skjermen, og Regionalt-fanen vises øverst på skjermen.

- 2. Berør Eier-fanen.
- 3. Spesifiser innstillinger.

| Innstilling        | Tiltak/beskrivelse                                                       |
|--------------------|--------------------------------------------------------------------------|
| Praksis-ID         | Bruk tastaturet til å legge til praksisidentifikasjon. Berør $\pmb{OK}.$ |
| Kontaktinformasjon | Bruk tastaturet til å legge til kontaktinformasjon. Berør <b>OK</b> .    |
| Enhets-ID          | Bruk tastaturet til å legge til enhetsidentifikasjon. Berør <b>OK</b> .  |

- 4. Gjør ett av følgende:
  - Du fortsetter i Avanserte innstillinger ved å berøre en annen fane.
  - For å avslutte Avanserte innstillinger og gå tilbake til Hjem-fanen berører du **Avslutt**.

## Start demo

### Start demomodus

- 1. Åpne Avanserte innstillinger.
  - a. Berør fanen Innstillinger.
  - b. Berør fanen Avansert.
  - c. Oppgi Kode for avanserte innstillinger.
  - d. Berør Velg.

Generelt-fanen vises nederst på skjermen, og Regionalt-fanen vises øverst på skjermen.

- 2. Berør **Demo**-fanen.
- 3. Berør **Start demo** for å sette CP150 i demonstrasjonsmodus.

Når demonstrasjonsmodus er fullført, går enheten tilbake til Hjem-fanen.

## Nettverk

### Vise avansert CP150-informasjon

Avansert-innstillingsskjermbildet viser CP150-enhetens programvareversjon, batteriladestatus, MAC- og IP-adresse for Ethernet og trådløs radio, nettverk, server og tilgangspunktinformasjon, øktinformasjon og mer.

### Vise Radio- og Ethernet-status

- Merk Denne oppgaven gjelder bare for enheter som har en radio installert og en aktivert lisens.
- 1. Åpne Avanserte innstillinger.
  - a. Berør fanen **Innstillinger**.
  - b. Berør fanen Avansert.
  - c. Oppgi Kode for avanserte innstillinger.
  - d. Berør Velg.

Generelt-fanen vises nederst på skjermen, og Regionalt-fanen vises øverst på skjermen.

2. Berør Nettverk-fanen.

Status-fanen vises øverst på skjermen.

- 3. Berør den vertikale **Radio** eller **Ethernet**-fanen for å vise IP for trådløs radio eller Ethernet, MAC-adresse og statusinformasjon.
- 4. Berør (Neste) for å vise flere informasjonsinnstillinger for Ethernet eller Radio. Informasjon i Status-fanen oppdateres bare når enheten er koblet til et kablet eller trådløst nettverk.
- 5. Gjør ett av følgende:
  - Du fortsetter i Avanserte innstillinger ved å berøre en annen fane.
  - For å avslutte Avanserte innstillinger og gå tilbake til Hjem-fanen berører du **Avslutt**.

### Angi Ethernet-innstillinger

Du kan koble en CP150-elektrokardiograf til en Welch Allyn CardioPerfect-arbeidsstasjon eller en nettverksserver via en Ethernet-kabel. Programvare som finnes i CP 50/150tilkoblingssettet, er nødvendig for å kommunisere med arbeidsstasjonen. Kabler som er lengre enn 3 meter, er ikke verifisert for bruk sammen med elektrokardiografen. Ikke bruk kabler som er lengre enn 3 meter.

- 1. Åpne Avanserte innstillinger.
  - a. Berør fanen Innstillinger.
  - b. Berør fanen Avansert.
  - c. Oppgi Kode for avanserte innstillinger.
  - d. Berør Velg.

Generelt-fanen vises nederst på skjermen, og Regionalt-fanen vises øverst på skjermen.

Hvis du kobler CP150-elektrokardiografen til en Welch Allyn CardioPerfectarbeidsstasjon, må du koble elektrokardiografen til det samme nettverket som arbeidsstasjonen. Kontakt nettverksansvarlig hvis du trenger hjelp.

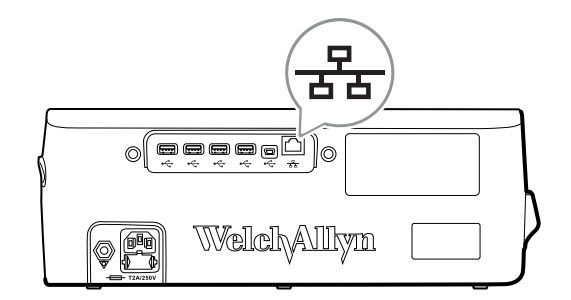

- 2. Berør Nettverk-fanen.
- 3. Berør Ethernet-fanen.
- 4. Spesifiser innstillinger.

|    | Innstilling           | Tiltak/beskrivelse                                                                                                    |
|----|-----------------------|----------------------------------------------------------------------------------------------------|
|    | DHCP                  | Velg eller opphev valget av DHCP. Velg DHCP for å koble<br>til automatisk via Ethernet. Opphev valget av DHCP for å<br>angi innstillinger manuelt. |
|    | Nettverks-IP-adresse  | Berør enheten<br>manuelt for Ethernet-kommunikasjon.                                                                                               |
|    | Nettverksmaske        | Berør 📖 og angi nettverksmasken.                                                                                                    |
|    | Gateway               | IP-adressen som ruter pakker til andre nettverk. Berør                                                                                             |
|    | DNS-server 1          | IP-adressen til en server som kjører DNS-tjenester for å finne datamaskiner og tjenester gjennom brukervennlige                                    |
|    |                       |                                                                                                    |
|    | DNS-server 2          | Berør 📖 , og angi DNS-server 2-adressen.                                                                                                    |
| 5. | Gjør ett av følgende: |                                                                                                    |

- Du fortsetter i Avanserte innstillinger ved å berøre en annen fane.
- For å avslutte Avanserte innstillinger og gå tilbake til Hjem-fanen berører du Avslutt.

### Spesifisere radioinnstillinger

Merk Det kan hende at din modell ikke har alle disse funksjonene.

Merk Radiofunksjonene aktiveres gjennom maskinvaredeteksjon.

- 1. Åpne Avanserte innstillinger.
  - a. Berør fanen **Innstillinger**.
  - b. Berør fanen Avansert.
  - c. Oppgi Kode for avanserte innstillinger.
  - d. Berør Velg.

Generelt-fanen vises nederst på skjermen, og Regionalt-fanen vises øverst på skjermen.

2. Berør Nettverk-fanen.

Status-fanen vises øverst på skjermen, og den vertikale Ethernet- og Radio-fanen vises.

- 3. Berør **Radio**-fanen for å få tilgang til Wi-Fi- og Radio-innstillinger.
- 4. Angi Radiokonfigurasjonsinnstillinger.

| Innstilling    | Tiltak/beskrivelse                                                                                   |
|----------------|----------------------------------------------------------------------------------------------------|
| Aktivere radio | Aktiver radioen for enhetskommunikasjon. Hvis deaktivert, er radioen ikke tilgjengelig.              |
| ESSID          | Identifikasjonsnavnet for et trådløst 80211-nettverk.<br>Berør , og oppgi servicesettidentifikatoren |
|                | (SSID – navnet på tilgangspunktet). Uppgi inntil maks. 32                                            |

tegn.

Radiobånd

Oppdatere radio

Velg radiobåndet. ABGN, ABG, AN eller A.

Berør **Oppd. radio** for å aktivere alle nye radioinnstillinger som ikke tidligere er valgt. **Merk** Ingen av de endrede radioinnstillingene aktiveres før du berører Oppd. radio.

- 5. Gjør ett av følgende:
  - Du fortsetter i Avanserte innstillinger ved å berøre en annen fane.
  - For å avslutte Avanserte innstillinger og gå tilbake til Hjem-fanen berører du **Avslutt**.

### Angi radiosikkerhetsinnstillinger

З.

| Merk | Det kan hende at | din modell ikke | har alle disse f | funksjonene. |
|------|------------------|-----------------|------------------|--------------|
|      |                  |                 |                  |              |

- 1. I Avanserte innstillinger berører du fanene **Nettverk** > **Radio > Sikkerhet**.
- 2. Velg krypteringsmetode for å sikre overføring av data fra enheten.

| Merk               | Nettverksserversertifikater er påkrevd for alle EAP-<br>sikkerhetsalternativer. Bruk Welch Allyn Service Tool til å<br>laste disse sertifikatene. |                                                                                                    |
|--------------------|----------------------------------------------------------------------------------------------------|----------------------------------------------------------------------------------------------------|
| Angi sikkerhe      | etsinnstillinger.                                                                                                    |                                                                                                    |
| Innstilling        |                                                                                                    | Tiltak/beskrivelse                                                                                                    |
| Autentiseringstyp  | )e                                                                                                    | Velg ønsket krypteringsalternativ. Spesifiser deretter<br>eventuelle andre innstillinger som vises.<br>Standardalternativet for kryptering er <b>WPA2-Personal</b> .              |
| WEP 64             |                                                                                                    | Velg en WEP-nøkkel, og angi deretter en kode på 10 tegn<br>i det valgte feltet. Gjenta denne prosessen for å opprette<br>flere WEP-nøkler. Klikk deretter på <b>Oppd. radio</b> . |
| WEP 128            |                                                                                                    | Velg en WEP-nøkkel, og angi deretter en kode på 26 tegn<br>i det valgte feltet. Gjenta denne prosessen for å opprette<br>flere WEP-nøkler. Klikk deretter på <b>Oppd. radio</b> . |
| WPA-Personal og    | y WPA2-Personal                                                                                                    | Angi et <b>Passord</b> (8 til 63 tegn), og klikk deretter på <b>Oppd. radio</b> . Tegnene som angis, vises som stjerner.                                                          |
| WPA-Enterprise o   | og WPA2-Enterprise                                                                                                    | Berør (Neste) for å angi følgende innstillinger, og<br>klikk deretter på <b>Oppd. radio</b> når du er ferdig.                                                                     |
| Anonym identitet   |                                                                                                    | Krypter brukeridentitet ved autentisering med serveren.<br>Dette alternativet er deaktivert for TLS og TTLS.                                                                      |
| Brukernavn         |                                                                                                    | Oppgi EAP-identiteten (maks. 64 tegn).                                                                                                    |
| Passord            |                                                                                                    | Oppgi EAP-passord (maks. 64 tegn). Dette alternativet er deaktivert for TLS av EAP-type og for TLS-typen PEAP-TLS.                                                                |
| Aktivere serverva  | lidering                                                                                                    | Aktivere eller deaktivere servervalidering. Dette alternativet er deaktivert for EAP-typen EAP-FAST.                                                                              |
| Oppdater sertifika | at                                                                                                    | Berør <b>Oppdater sertifikat</b> for å oppdatere radiosertifikatinnstillinger fra en USB-stasjon.                                                                                 |

|                 | <b>Merk</b> USB-stasjonen må inneholde filen<br><i>waclientcert.pim</i> i en mappe med navnet<br><i>Certs.</i>                                                                                                    |
|-----------------|----------------------------------------------------------------------------------------------------|
| EAP-type        | Velg autentiseringsprotokollen. Velg mer spesifikke EAP-<br>innstillinger (Intern EAP-innstilling, PAC-klargjøring).                                                                                                    |
| Roaming         | PMK, OKC, CCKM                                                                                                    |
| Oppdatere radio | Berør <b>Oppd. radio</b> for å aktivere alle nye<br>radioinnstillinger som ikke tidligere er valgt. Berør <b>OK</b> i<br>bekreftelseshurtigvinduet.<br><b>Merk</b> Ingen av de endrede<br>radioinnstillingene aktiveres før du<br>berører <i>Oppd. radio</i> . |

- 4. Gjør ett av følgende:
  - Du fortsetter i Avanserte innstillinger ved å berøre en annen fane.
  - For å avslutte Avanserte innstillinger og gå tilbake til Hjem-fanen berører du **Avslutt**.

### Spesifisere TCP/IP-innstillinger

| Ме | rk           | Det kan hende at din modell ikke                 | har alle disse funksjonene.                                                                                                    |
|----|--------------|--------------------------------------------------|----------------------------------------------------------------------------------------------------|
| Ме | rk           | Denne oppgaven gjelder bare for aktivert lisens. | <sup>r</sup> enheter som har en radio installert og en                                                                                                |
| 1. | l Avanse     | rte innstillinger berører du <b>Nettve</b>       | rk > TPC/IP-fanene.                                                                                                    |
| 2. | Spesifise    | er TCP/IP-innstillinger.                         |                                                                                                    |
|    | Innstilling  | 3                                                | Tiltak/beskrivelse                                                                                                    |
|    | DHCP         |                                                  | Velg eller opphev valget av DHCP. Velg DHCP for å koble til automatisk via TCP/IP. Opphev valget av DHCP for å angi innstillinger manuelt.            |
|    | Nettverks-IF | P-adresse                                        | Berør enheten<br>manuelt for TCP/IP-kommunikasjon.                                                                                                    |
|    | Nettverksm   | aske                                             | Berør 🗰 og angi nettverksmasken.                                                                                                    |
|    | Gateway      |                                                  | IP-adressen som ruter pakker til andre nettverk. Berør                                                                                                |
|    | DNS-server   | 1                                                | IP-adressen til en server som kjører DNS-tjenester for å finne datamaskiner og tjenester gjennom brukervennlige                                       |
|    |              |                                                  | navn. Berør 📖 , og angi DNS-serveradressen.                                                                                                    |
|    | DNS-server   | 2                                                | Berør 🛄 , og angi DNS-server 2-adressen.                                                                                                    |
|    | Oppd. radio  |                                                  | Berør <b>Oppd. radio</b> for å aktivere alle nye<br>radioinnstillinger som ikke tidligere er valgt.<br>Berør <b>Velg</b> i bekreftelseshurtigvinduet. |
|    |              |                                                  | Merk Ingen av de endrede<br>radioinnstillingene aktiveres før du<br>berører <b>Oppd. radio</b> .                                                      |

- 3. Gjør ett av følgende:
  - Du fortsetter i Avanserte innstillinger ved å berøre en annen fane.
  - For å avslutte Avanserte innstillinger og gå tilbake til Hjem-fanen berører du **Avslutt**.

### Angi serverinnstillinger

- 1. Åpne Avanserte innstillinger.
  - a. Berør fanen Innstillinger.
  - b. Berør fanen Avansert.
  - c. Oppgi Kode for avanserte innstillinger.
  - d. Berør Velg.

Generelt-fanen vises nederst på skjermen, og Regionalt-fanen vises øverst på skjermen.

- 2. Berør Nettverk-fanen.
- 3. Berør **Server**-fanen.

Den vertikale Connex- og DICOM-fanen vises.

4. Berør **Connex**-fanen for å spesifisere Connex-innstillinger.

| Innstilling                            | Tiltak/beskrivelse                                                                                                    |
|----------------------------------------|----------------------------------------------------------------------------------------------------|
| UDP-kringkastingsport                  | Aktiver enheten for å kringkaste en forespørsel om å<br>innhente en IP-adresse for en valgt tjeneste. Angi porten<br>som skal samsvare med porten serveren bruker. Berør<br>i UDP-kringkastingsport-inndatafeltet, og legg inn<br>portnummeret. Mulige verdier er 0 til 65535. |
| Hente IP-adresse for server automatisk | Velg dette alternativet for å få IP-adresse for server<br>automatisk. Opphev valget for å angi innstillinger<br>manuelt.                                                                                                    |
| DCP IP-adresse                         | Angi en fast IP-adresse for CardiPerfect-arbeidsstasjon<br>eller andre servere. Berør i IP-addresse for server-<br>feltene og angi IP-adressen.                                                                                                    |
| Port                                   | Velg porten. Berør 🛄 i Port-inndatafeltet, og legg inn portnummeret. Mulige verdier er 0 til 65535.                                                                                                    |
| Test forbindelse                       | Berør <b>Test forbindelse</b> for å teste tilkoblingen til den konfigurerte serveren.                                                                                                    |

- 5. Gjør ett av følgende:
  - Du fortsetter i Avanserte innstillinger ved å berøre en annen fane.
  - For å avslutte Avanserte innstillinger og gå tilbake til Hjem-fanen berører du **Avslutt**.

### Angi innstillinger for DICOM-arbeidsliste og bildeserver

MerkDet kan hende at din modell ikke har alle disse funksjonene.MerkDenne oppgaven gjelder bare for enheter som har en aktivert DICOM-<br/>lisens.

- 1. Åpne Avanserte innstillinger.
  - a. Berør fanen **Innstillinger**.
  - b. Berør fanen **Avansert**.
  - c. Oppgi Kode for avanserte innstillinger.
  - d. Berør Velg.

Generelt-fanen vises nederst på skjermen, og Regionalt-fanen vises øverst på skjermen.

- 2. Berør Nettverk-fanen.
- 3. Berør Server-fanen.

Den vertikale Connex- og DICOM-fanen vises.

4. Berør **DICOM**-fanen for å spesifisere DICOM-innstillinger.

Innstilling Aktivere arbeidslistenedlastinger og EKG DICOMopplastinger

Velg dette alternativet for å aktivere DICOMfunksionalitet.

Tiltak/beskrivelse

Tiltak/beskrivelse

Lokal AE-tittel

Berør enheten (eksempel: CP150). Oppgi inntil maks. 16 tegn.

5. Berør (Neste) for å vise flere serverinnstillinger for DICOM-arbeidsliste. Serverkonfigurasjonsinnstillingene for DICOM-arbeidsliste vises.

#### Innstilling

AE-tittel for server

IP-adresse

Port

Plasseringsfilter

Test forbindelse

Berør , og angi AE-tittel for serveren. Oppgi inntil maks. 16 tegn.

Berør 🛄 i IP-addresse for server-feltene og angi IPadressen.

Velg porten. Berør i Port-inndatafeltet, og legg inn portnummeret. (Portnummeret angis av nettverksadministratoren.)

Bruk rullegardinmenyen for å skru filteret av. Eller filtrer etter Lokal AE-tittel eller Enhets-ID/Praksis-ID.

Berør **Test forbindelse** for å teste tilkoblingen til DICOM-arbeidslisteserveren.

- 6. Berør **W** (Neste) for å vise innstillingene for DICOM-bildeserver. Konfigurasjonsinnstillingene for DICOM-bildeserver vises.
- 7. Koble til DICOM-bildeserveren. Innstilling

AE-tittel for server

#### Tiltak/beskrivelse

Berør og angi AE-tittel for DICOMbildeserveren. Oppgi inntil maks. 16 tegn.

Berør **II** adresse for server-feltene, og angi IPadressen.

IP-adresse

| Port                 | Velg porten. Berør i Port-inndatafeltet, og legg inn<br>portnummeret. (Portnummeret angis av<br>nettverksadministratoren.)                                                                                                    |
|----------------------|----------------------------------------------------------------------------------------------------|
| EKG-kurveformlagring | Velg lagringsformatet 12 avledninger eller Generell kurve.                                                                                                    |
|                      | <b>Merk</b> Når den valgte EKG-kurven er satt til formatet 12<br>avledninger, går lagringsplassen tilbake til Generell<br>kurve dersom antallet prøver er større enn tillatt for<br>formatet 12 avledninger. Lagring av 12 avledninger går<br>tilbake til Generell kurve bare hvis Autorapport er satt til<br>ett av 3x4-formatene med alternativet på 5 sekunder og<br>EKG-testen er for en pediatrisk pasient. |
| Skjema for koding    | Velg SCPECG eller MDC.                                                                                                    |
|                      | <b>Merk</b> Se CP150 Conformance Statement for definisjoner for skjema for koding.                                                                                                    |
| Test forbindelse     | Berør <b>Test forbindelse</b> for å teste tilkoblingen til DICOM-bildeserveren.                                                                                                    |

- 8. Gjør ett av følgende:
  - Du fortsetter i Avanserte innstillinger ved å berøre en annen fane.
  - For å avslutte Avanserte innstillinger og gå tilbake til Hjem-fanen berører du **Avslutt**.

### Service

Service-fanen har mange innstillinger og kontroller som vanligvis brukes av autorisert servicepersonell eller bioingeniører til å konfigurere, vedlikeholde, teste og oppdatere enheten. For eksempel gir Service-fanen autoriserte brukere mulighet til å lagre enhetskonfigurasjoner på en USB-minnepinne og deretter laste lagrede konfigurasjoner til andre enheter. Systemer og enheter som er konfigurert med servicefunksjonen PartnerConnect<sup>™</sup> har også adgang til ekstern diagnose, feilsøking og programvareoppgradering.

Du finner beskrivelse av servicerelaterte avanserte innstillinger i servicehåndboken for dette produktet.

### Vise eller endre serviceinnstillinger

#### Vise eller endre innstillingene

- 1. Gå til EKG hjem-fanen, og berør Innstillinger-fanen.
- 2. Berør Avansert-fanen.
- 3. Angi 6345 som tilgangskoden og berør **Velg**. Generelt-fanen vises nederst på skjermen, og Regionalt-fanen vises øverst på skjermen.
- 4. Berør Service-fanen.

#### Gjenopprett fabrikkinnstillinger

**Merk** Det kan hende at din modell ikke har alle disse funksjonene.

- Alle innstillinger
- Antall skriversider
- Kalibreringsforsterkning
- Radioinnstillinger

#### Enhetskonfigurasjon

- Lagre til USB
- Konfigurere fra USB
- Skrive ut alle innstillinger

#### Oppdater programvare

• Oppdater

### Oppgrader den eksisterende CP 150-enhetsprogramvareversjonen via Welch Allyn Service Tool

Merk En USB-kabel er nødvendig for å utføre programvareoppgraderingen.

**Merk** Koble CP 150-enheten til en vekselstrømstikkontakt før du oppgraderer programvaren.

- 1. Last ned Welch Allyn Service Tool og Partner Connect og installere disse på PC-en.
- 2. Følg instruksjonene for å sette opp et brukernavn og passord.
- 3. Koble CP 150-enheten din til en USB-port på PC-en som kjører Welch Allyn Service Tool, og slå på enheten. Koble CP 150-enheten til vekselstrøm.
- Hvis Welch Allyn Service Tool fortsatt ikke er åpnet, går du til Start-menyen i Windows og velger deretter Alle programmer > Welch Allyn > Welch Allyn Service Tool.
- 5. Logg inn på Welch Allyn Service Tool.
- 6. Marker CP150 for å velge den fra listen over enheter.
- 7. Klikk på Velg.

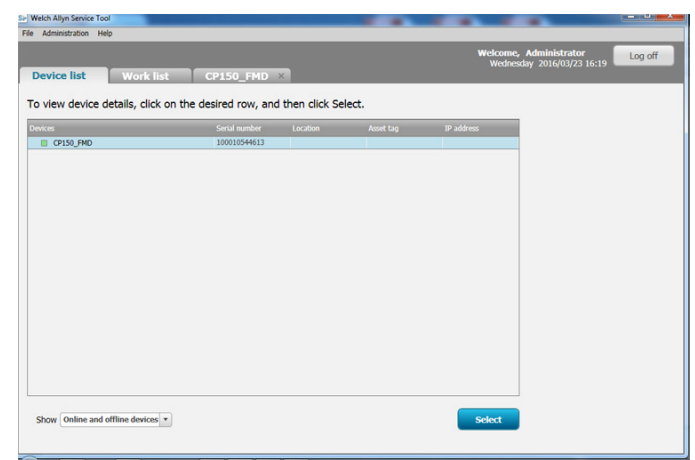

8. Klikk på Oppgradering-fanen, og klikk deretter på Se etter nye oppgraderinger.

| Administration Help                                                                         |                                                                            |                                                                |                    |                 |                                           |         |
|---------------------------------------------------------------------------------------------|----------------------------------------------------------------------------|----------------------------------------------------------------|--------------------|-----------------|-------------------------------------------|---------|
| Device list W                                                                               | ork list CP1                                                               | 50 FMD ×                                                       |                    | Welcom<br>Tueso | ne, Administrator<br>day 2016/04/12 16:43 | og off  |
| Device n<br>Serial nu<br>REF                                                                | ame CP150_FMD<br>amber 100010544613<br>CP150                               | IP address<br>Ethernet MAC address<br>Asset tag<br>Location ID |                    |                 | View dev                                  | ice log |
| vice information                                                                            | Reports Upg                                                                | rade Verify and ca                                             | librate Configure  | 1               |                                           |         |
| Select the system to upg                                                                    | rade                                                                       |                                                                | k for new upgrades |                 |                                           |         |
| Select the system to upg                                                                    | rade<br>Device firmware                                                    | Available firmware                                             | k for new upgrades |                 |                                           |         |
| Select the system to upg<br>Device<br>CP150_FMD<br>Host Controller                          | rade<br>Device firmware<br>Not applicable<br>1.00.01                       | Available firmware                                             | k for new upgrades |                 |                                           |         |
| Select the system to upg<br>Device<br>CP150_FMD<br>Host Controller<br>XLoader               | rade<br>Device firmware<br>Not applicable<br>1.00.01<br>1.00.01            | Available firmware                                             | k tor new upgrades |                 |                                           |         |
| Select the system to upg<br>Device<br>CP150_FMD<br>Host Controller<br>XLoader<br>BootLoader | rade<br>Device firmware<br>Not applicable<br>1.00.01<br>1.00.01<br>1.00.01 | Available firmware                                             | k for new upgrades |                 |                                           |         |
| Select the system to upg<br>Device<br>OFISO_TMD<br>Host Controller<br>XLoader<br>BootLoader | rade<br>Device firmware<br>Not applicable<br>1.00.01<br>1.00.01<br>1.00.01 | Available firmware 2.10.06 80008                               |                    |                 |                                           |         |

9. Marker enhetsprogramvaren (for eksempel Host Controller 2.XX.XX for fastvare) for å velge den fra listen.

Enhetens gjeldende programvareversjon (fastvareversjon) vises i kolonnen*Device firmware* (Enhetsfastvare), og den nyeste tilgjengelige versjonen vises i kolonnen*Available firmware* (Tilgjengelig fastvare).

- 10. Klikk på **Oppgrader alle** Eller klikk på **Les versjonsmerknader**for å vise informasjon om oppgraderingen.
- 11. I *Upgrade Host Controller* -skjermbildet klikker du på **Ja** for ledeteksten: Do you want to continue? (Vil du fortsette?)

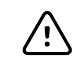

**VÆR FORSIKTIG** Ikke slå av CP 150-enheten under oppdateringen.

Merk

Oppgraderingsprosessen kan ta opptil femten minutter, frem til syklusen for fullstendig oppgradering er utført. Under oppgraderingsprosessen viser fremdriftsindikatoren prosentandelen for fullføringsstatus, men det er også vanlig å se både en tom skjerm og et omstartskjermbilde som vises flere ganger før CP 150-enheten startes på nytt automatisk.

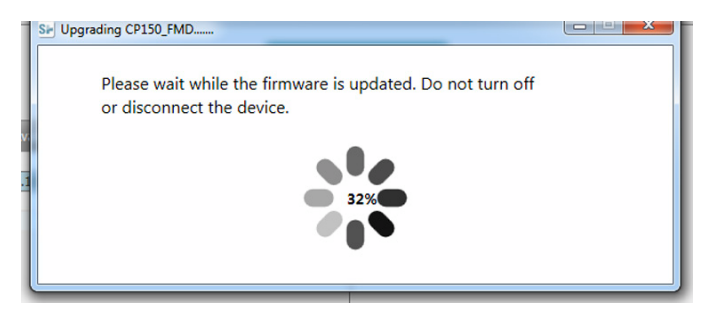

### Aktiver DICOM-lisensen via Welch Allyn Service Tool

Merk En USB-kabel er nødvendig for å utføre DICOM-oppgraderingen.

- Merk Kontakt Welch Allyn for å kjøpe DICOM-lisensen. DICOM-installasjonen krever en DICOM-lisens, som må være autorisert gjennom Welch Allyn Service Tool. Når du kjøper en lisensiert oppgradering eller alternativ for et støttet produkt, får du også en autorisasjonskode fra Welch Allyn. Bruk denne koden til å aktivere den nye funksjonen eller de nye funksjonene.
- 1. Last ned Welch Allyn Service Tool og Partner Connect og installere disse på PC-en.
- 2. Koble CP 150-enheten til en USB-port på en PC som kjører Welch Allyn Service Tool, og slå på enheten.
- Hvis Welch Allyn Service Tool fortsatt ikke er åpnet, går du til Start-menyen i Windows og velger deretter All Programs > Welch Allyn > Welch Allyn Service Tool.
- 4. Klikk på **Add new features** (Legg til nye funksjoner).

| Weich Allyn                       |                  |      |
|-----------------------------------|------------------|------|
| Advancing Frontline Care™         |                  |      |
|                                   |                  |      |
|                                   | Add new features |      |
|                                   |                  |      |
|                                   |                  |      |
|                                   |                  |      |
|                                   | Service          |      |
|                                   |                  |      |
|                                   |                  | Evit |
|                                   |                  |      |
| Do not display this screen again. |                  |      |

- 5. Angi DICOM-koden i autorisasjonskodefeltet.
- 6. Klikk på Activate (Aktiver).

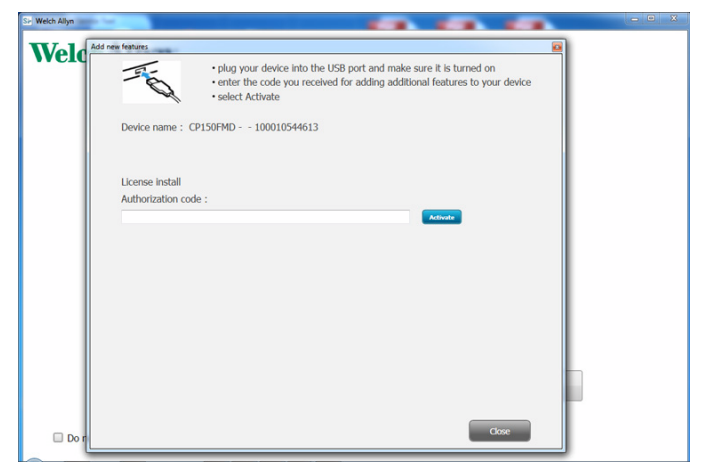

I skjermbildet Install License (Installer lisens), klikker du på Velg.

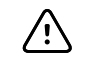

**VÆR FORSIKTIG** Ikke koble fra eller slå av enheten under lisensinstallasjonen.

7. Når du ser *Legg til nye funksjoner*-skjermbildet med bekreftelse av lisensinstallasjonen, klikker du på **Close** (Lukk).

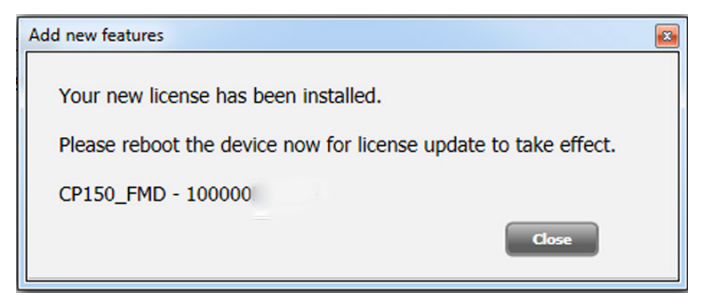

8. For at lisensoppgraderingen skal tre i kraft, må du trykke på og holde inne på/avknappen i ca. 8 sekunder for å starte enheten på nytt. 54 Avanserte innstillinger

# Vedlikehold

# Rengjøring av utstyret

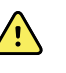

**ADVARSEL** Sørg for at elektrokardiografen, de gjenbrukbare elektrodene og pasientkabelen holdes rene. Hvis en pasient kommer i kontakt med kontaminert utstyr, kan det spre infeksjon.

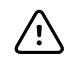

**VÆR FORSIKTIG** La ikke såpe eller vann komme i kontakt med elektrokardiografens interne skriver, koblinger eller plugger.

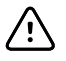

**VÆR FORSIKTIG** Senk aldri elektrokardiografen eller pasientkabelen ned i væske. Ikke autoklaver eller rengjør elektrokardiografen eller pasientkabelen med damp. Hell aldri alkohol direkte på elektrokardiografen eller pasientkabelen, og dypp aldri noen av komponentene i alkohol. Hvis det kommer væske inn i elektrokardiografen, skal den tas ut av drift, og den må sjekkes av kvalifisert servicepersonell før den brukes på nytt.

Merk Pasientkablene skal rengjøres hver gang de er brukt.

Sørg for regelmessig rengjøring i henhold til institusjonens protokoller og standarder eller lokale forskrifter.

Følgende rengjøringsmidler er kompatible med elektrokardiografen:

- 70 prosent isopropylalkohol
- 10 prosent klorblekemiddel

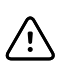

**VÆR FORSIKTIG** Ved rengjøring av enheten må du unngå å bruke tekstiler eller oppløsninger som inneholder kvaternære ammoniumforbindelser (ammoniumklorider) eller glutaraldehydbaserte desinfeksjonsmidler.

Merk

Desinfiser i henhold til institusjonens protokoller og standarder eller lokale forskrifter.

### Slik rengjøres utstyret (én gang i måneden eller oftere om nødvendig)

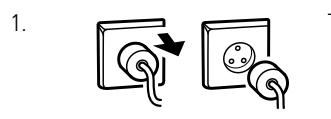

Trekk støpselet ut av stikkontakten.

| 2. | (K) | Slå elektrokardiografen av. (Trykk på og hold inne på/av-knappen i minst seks<br>sekunder til skjermen er tømt.)                                                                            |
|----|-----|----------------------------------------------------------------------------------------------------|
| 3. |     | Fukt en klut med et av de godkjente rengjøringsmidlene, og tørk av overflaten på<br>pasientkabelen og elektrokardiografen. Tørk alle komponentene med en ren, myk<br>klut eller tørkepapir. |
| 4. |     | Vent minst 10 minutter før du slår elektrokardiografen på igjen, slik at all fuktighet<br>fordamper.                                                                                        |

### 70 prosent isopropylalkohol

Tørk av elektrokardiografen med en ren klut som er lett fuktet med 70 prosent isopropylalkohol.

### 10 prosent klorblekemiddel

- Tørk av elektrokardiografen med en ren klut som er lett fuktet med en oppløsning av 10 prosent blekemiddel og vann. Følg retningslinjene til produsenten av rengjøringsmiddelet.
- 2. Rens med en ren klut lett fuktet med vann som oppfyller EP og USP kvalitetsstandarder.
- 3. La elektrokardiografens overflate tørke i minimum 10 minutter før du bruker elektrokardiografen.

## Inspisere utstyret

Utfør følgende inspeksjoner daglig:

- Kontroller pasientkabel, pasientelektroder, strømledning, kommunikasjonskabler, skjerm og innkapsling for slitasje og skader.
- Kontroller alle kabler for bøyde eller manglende pinner.
- Kontroller alle kabel- og ledningstilkoblinger. Koble til på nytt hvis kontakter er løse.

# Teste elektrokardiografen

Welch Allyn anbefaler å verifisere at elektrokardiografen virker som den skal, én gang per år for å sikre pålitelighet. Se *Verifisere riktig virkemåte*.

Når det utføres service på elektrokardiografen, eller når det er mistanke om problemer, må fortsatt elektrisk sikkerhet verifiseres i henhold til metoder og grenseverdier i IEC 60601-1 eller ANSI/AAMI ES1.

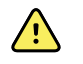

**ADVARSEL** Kun kvalifisert servicepersonell skal utføre lekkasjestrømtester.

Test følgende:

- Pasientlekkasjestrøm
- Chassislekkasjestrøm
- Jordlekkasjestrøm
- Dielektrisk styrke (vekselstrøm- og pasientkretser)

# Skifte ut batteriet

Skift batteriet hvis følgende er tilfellet:

- Det mister ladning raskt.
- Du har ladet det, men elektrokardiografen slås likevel ikke på når kontakten ikke står i.

Første gang du trykker på på/av-knappen etter at det nye batteriet er satt i, vil elektrokardiografen gjennomgå noen diagnosetester som fører til at den bruker lengre tid på å slå seg på.

Det gamle batteriet skal kasseres på riktig måte. Kontakt lokale myndigheter når det gjelder resirkulering.

### Skifte ut batteriet.

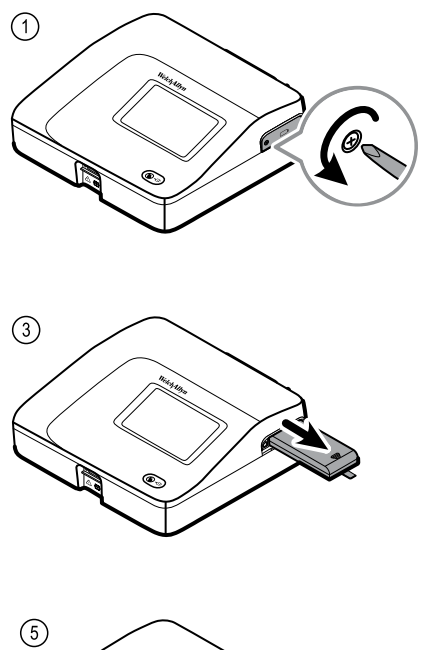

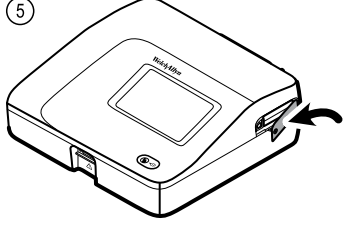

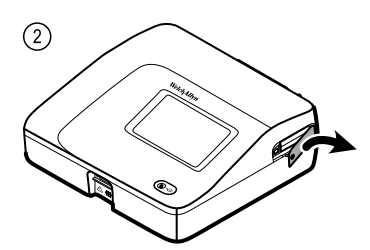

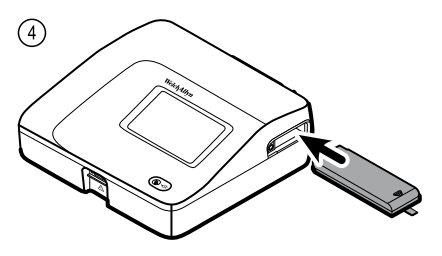

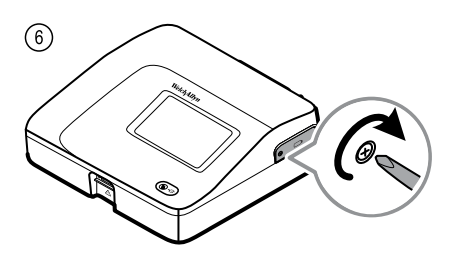

# Bytte vekselstrømsikringene

Det kan hende du må skifte én eller begge vekselstrømsikringene hvis vekselstrømindikatoren ikke lyser når elektrokardiografen er koblet til nettstrøm.

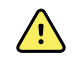

**ADVARSEL** Hvis ikke støpselet trekkes ut av stikkontakten, kan det føre til elektrisk støt.

### Bytte vekselstrømsikringene

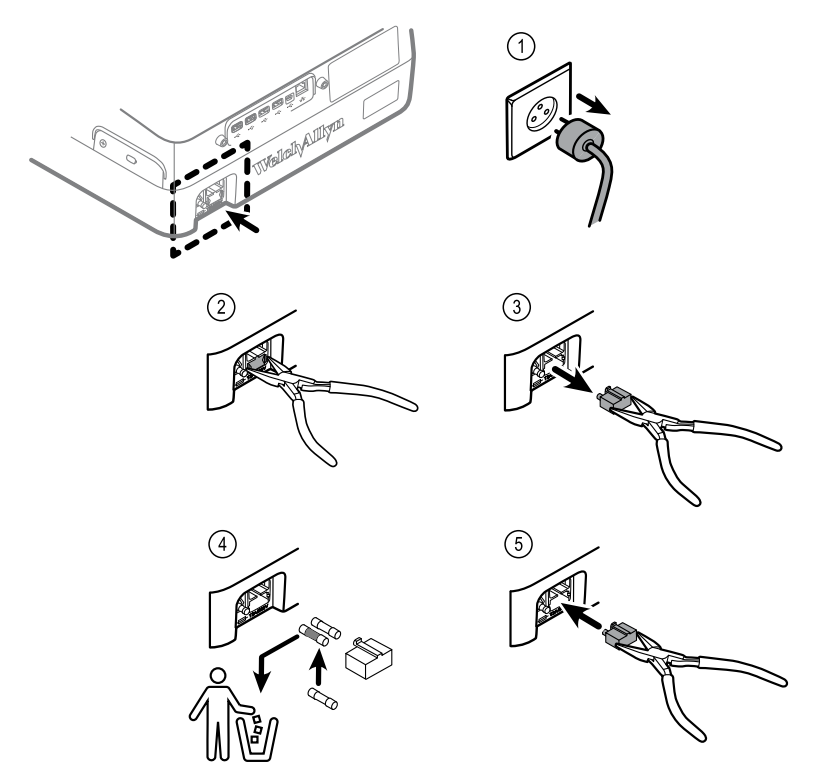

Hvis en sikring er mørk eller har en brukket ledning, må sikringen skiftes. Rett sikringen inn etter åpningen. Den går bare inn i én vei.

# Lagre utstyret

Når elektrokardiograf, ledninger og tilbehør lagres, må du ta hensyn til oppbevaringsbetingelsene for omgivelsene, som er oppgitt i produktspesifikasjonene.

# Kassering av elektronisk utstyr

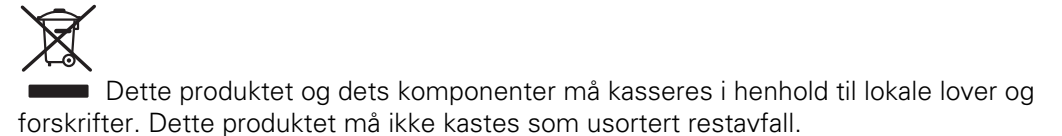

Hvis du ønsker mer informasjon om kassering eller samsvar, se www.welchallyn.com/ weee eller kontakt Welch Allyns kundeservice.

# Feilsøking

# Problemer med avledningskvaliteten

### Artefaktmelding på skjermen

En artefakt er en signalforvrengning som gjør det vanskelig å registrere kurvens morfologi nøyaktig.

#### Årsaker

- Pasienten beveget seg.
- Pasienten skalv.
- Det er elektrisk interferens.

#### Tiltak

Se tiltak for vandrende baselinje, muskelskjelving og vekselstrømsinterferens.

### Vandrende baselinje

Vandrende baselinje er oppadgående og nedadgående svingninger i kurvene.

1. 1.

#### Årsaker

- Elektrodene er skitne, korroderte eller løse eller plassert på benete områder.
- Elektrodegelen er utilstrekkelig eller tørket.
- Pasienten har fet hud eller har brukt body lotion.
- Bryst som stiger og synker raskt på grunn av rask eller urolig pust.

#### Tiltak

- Rengjør pasientens hus med alkohol eller aceton.
- Flytt eller bytt elektrodene.
- Kontroller at pasienten har det komfortabelt, ikke fryser og er avslappet.
- Hvis baselinjevandringen vedvarer, slår du på baselinjefilteret.

### Muskelskjelving

\_l\_\_l

#### Årsaker

- Pasienten er ukomfortabel, anspent eller nervøs.
- Pasienten fryser og skjelver.
- Undersøkelsessengen er for smal eller for kort til at armer og ben støttes komfortabelt.
- Elektrodestroppene på arm eller ben er for stramme.

### Tiltak

- Kontroller at pasienten har det komfortabelt, ikke fryser og er avslappet.
- Kontroller alle elektrodekontakter.
- Hvis interferensen vedvarer, slår du på muskelskjelvingsfilteret. Hvis interferensen fortsatt vedvarer, er problemet sannsynligvis av elektrisk art. Se forslagene til å redusere interferens fra strømnettet (i et tilknyttet feilsøkingstips).

### Interferens fra strømnettet

Ved interferens fra vekselstrømsnettet legges en regelmessig spenning med jevne topper oppå kurvene.

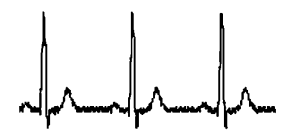

#### Årsaker

- Pasienten eller teknikeren berørte en elektrode under registrering.
- Pasienten berørte en metalldel på undersøkelsesbord eller -seng.
- En EKG-ledning, pasientkabel eller strømledning er skadet.
- Elektrisk utstyr i nærheten, belysning eller ledninger som er skjult i vegger og gulv, gir interferens.
- En elektrisk stikkontakt er utilstrekkelig jordet.
- Vekselstrømsfilteret er slått av eller innstilt feil.

#### Tiltak

- Kontroller at pasientkabelen ikke berører metall.
- Kontroller at vekselstrømsledningen ikke berører pasientkabelen.
- Kontroller at riktig vekselstrømsfilter er valgt.
- Hvis interferensen vedvarer, bør du koble elektrokardiografen fra strømnettet og kjøre den på batteri. Hvi dette løser problemet, vet du at støyen kom fra strømnettet.
- Hvis interferensen fremdeles vedvarer, kan støyen skyldes annet utstyr i rommet eller dårlig jording i strømnettet. Prøv å flytte til et annet rom.

### Avledningsvarsel eller firkantbølge.

### 

Det kan hende en prikk blinker på avledningsstatusskjermen. Eller én eller flere avledninger kan vises som en firkantbølge.

### Årsaker

- Elektrodekontakten kan være dårlig.
- En avledning kan være løs.
- En avledning kan være defekt.

#### Tiltak

- Skift ut elektroden.
- Kontroller at pasientens hud er klargjort tilfredsstillende.
- Kontroller at elektrodene har vært tilfredsstillende lagret og håndtert.
- Skift ut pasientkabelen.

# Systemproblemer

### Elektrokardiografen lar seg ikke slå på når den er koblet til strømmen

### Årsaker

- Det er feil på tilkoblingen til strømnettet.
- En vekselstrømsikring er gått.
- Det er ingen nettstrøm.

### Tiltak

- Sjekk vekselstrømkilden.
- Sjekk vekselstrømsikringene.

### Elektrokardiografen lar seg ikke slå på når den er koblet fra strømmen

### Årsaker

- Batteriet er koblet fra eller koblet til feil.
- Batteriet er svakt, lades ikke, er utladet eller er defekt.

### Tiltak

- Sjekk batteritilkoblingene.
- Lad batteriet.
- Skift ut batteriet.

### Elektrokardiografen slår seg av under utskrift

### Årsaker

• Batteriet er svakt eller defekt.

### Tiltak

- Lad batteriet.
- Skift ut batteriet.

### Elektrokardiografen skriver ut færre enn 10 rapporter med fulladet batteri

### Årsaker

• Batteriet er svekket.

### Tiltak

• Skift ut batteriet.

# Elektrokardiografen responderer ikke når du trykker på knapper eller berører skjermen

#### Årsaker

• Elektrokardiografen er frosset.

#### Tiltak

- Tilbakestill elektrokardiografen ved å trykke på og holde inne på/av-knappen i minst seks sekunder til skjermen tømmes. Trykk på på/av-knappen igjen. Elektrokardiografen gjennomgår noen diagnostiske tester, så det tar lengre tid enn vanlig å starte den.
- Trykk på **Innstillinger**-fanen. Trykk på **Avansert**-fanen. Trykk på **Avslutt**-knappen. Elektrokardiografen gjennomgår noen diagnostiske tester, så det tar lengre tid enn vanlig å starte den.

Merk

Det finnes flere retningslinjer for feilsøking i servicehåndboken.

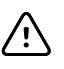

**VÆR FORSIKTIG** Servicehåndboken skal bare brukes av kvalifisert servicepersonell som forstår teknisk engelsk.

# Serviceretningslinjer

Alle reparasjoner på produkter som dekkes av garantien, må utføres av Welch Allyn eller av en serviceleverandør godkjent av Welch Allyn. Uautorisert reparasjon gjør garantien ugyldig. Uavhengig av om reparasjonen dekkes av garantien eller ikke, skal alle reparasjoner av produktene utelukkende foretas av Welch Allyn eller en tjenesteleverandør som er godkjent av Welch Allyn.

Kontakt nærmeste Welch Allyn-senter for teknisk støtte hvis produktet ikke fungerer som det skal, eller hvis du trenger assistanse, service eller reservedeler.

Før du kontakter Welch Allyn, bør du prøve å reprodusere problemet og kontrollere alt tilbehør for å forsikre deg om at det ikke er dette som er årsaken til problemet. Når du ringer, vær forberedt på å oppgi følgende opplysninger:

- Produktets navn, modellnummer og serienummer.
- Fullstendig beskrivelse av problemet.
- Fullt navn, adresse og telefonnummer til stedet du befinner deg på.
- Bestillingsnummer (eller kredittkortnummer) hvis det gjelder reparasjoner som ikke dekkes av garantien, eller for kjøp av reservedeler.
- Ved bestilling av deler: delenummer for reservedeler eller erstatningsdeler.

Kontakt nærmeste Welch Allyn-senter for teknisk støtte først, hvis produktet ditt trenger reparasjoner som dekkes av garantien eller den utvidede garantien eller som ikke dekkes av garantien. En representant vil hjelpe deg med å finne ut hva som er galt, og så langt det er mulig løse problemet over telefon, slik at du unngår unødvendige returer av produktet.

Hvis en retur ikke kan unngås, vil representanten registrere all nødvendig informasjon og gi deg et RMA-nummer (Return Material Authorization) i tillegg til riktig returadresse. Det må utstedes et RMA-nummer før du kan returnere produktet.

Hvis du må returnere produktet for service, må du følge de anbefalte pakkeinstruksjonene nedenfor:

- Fjern alle slanger, kabler, sensorer, strømkabler og eventuelt annet tilbehør før du pakker, hvis du ikke har mistanke om at dette kan være en del av problemet.
- Når det er mulig, bør du bruke den originale emballasjen.
- Legg ved en pakkseddel og RMA-nummeret fra Welch Allyn.

Vi anbefaler at du forsikrer alt gods som returneres. Krav om erstatning for tap av eller skade på produktet må fremmes av senderen.

66 Serviceretningslinjer

# Begrenset garanti

Welch Allyn garanterer at produktet er fritt for material- og produksjonsfeil og vil fungere i overensstemmelse med produsentens spesifikasjoner i en periode på tre år fra den dato produktet ble kjøpt fraWelch Allyn eller en autorisert forhandler eller representant.

Garantiperioden starter på kjøpsdatoen. Kjøpsdato regnes som: 1) ekspedisjonsdatoen i henhold til faktura hvis utstyret ble kjøpt direkte fra Welch Allyn, 2) datoen som ble spesifisert under registrering av produktet, 3) datoen da produktet ble kjøpt fra en Welch Allyn-autorisert forhandler, bekreftet med kvittering fra denne forhandleren.

Denne garantien dekker ikke skade som skyldes: 1) håndtering under forsendelse, 2) bruk eller vedlikehold i strid med gitte instruksjoner, 3) modifikasjoner eller reparasjoner utført av andre enn dem som er autorisert av Welch Allyn, samt 4) ulykker.

Produktgarantien er dessuten gjenstand for følgende betingelser og begrensninger: Tilbehør dekkes ikke av garantien. Se bruksanvisningene for de enkelte tilbehørsenhetene for opplysninger om garanti.

Forsendelseskostnader for å returnere en enhet til et Welch Allyn-servicesenter er ikke inkludert.

Et serviceoppdragsnummer må innhentes fraWelch Allyn før noe produkt eller tilbehør returneres til servicesenteretWelch Allyn' angir for reparasjon. Ta kontakt med teknisk støtte hos Welch Allyn for å få et serviceoppdragsnummer.

DENNE GARANTIEN ERSTATTER ALLE ANDRE GARANTIER, UTTRYKTE ELLER UNDERFORSTÅTTE, BLANT ANNET UNDERFORSTÅTTE GARANTIER OM SALGBARHET ELLER EGNETHET FOR ET BESTEMT FORMÅL. WELCH ALLYN'S FORPLIKTELSER UNDER DENNE GARANTIEN ER BEGRENSET TIL REPARASJONER ELLER BYTTE AV PRODUKTER MED DEFEKTER. WELCH ALLYN TAR IKKE ANSVAR FOR NOEN INDIREKTE SKADER ELLER FØLGESKADER SOM SKYLDES EN PRODUKTDEFEKT SOM DEKKES AV GARANTIEN. 68 Begrenset garanti
## Generelt samsvar og standarder

CP150 er i samsvar med følgende standarder:

| ANSI/AAMI EC11**                       | CAN/CSA C22.2 No. 601.1    | CAN/CSA C22.2 No. 601.1.2 |
|----------------------------------------|----------------------------|---------------------------|
| IEC/EN 60601-1                         | IEC/EN 60601-1-2           |                           |
| CAN/CSA C22.2 No.<br>601.1.4           | CAN/CSA C22.2 No. 601.2.25 |                           |
| IEC/EN 60601-1-6                       | IEC/EN 60601-2-25 ***      |                           |
| ANSI/AAMI EC53                         | EN 50581                   | EN/IEC 62304              |
| EN/IEC 62366                           | EN/ISO 14971               | EN/ISO 10993-1            |
| EN/ISO 26782<br>(spirometrialternativ) |                            |                           |

## Samsvarserklæring

Tilgjengelig på forespørsel.

## Enhetsradio

CP 150-radioen fungerer på 802.11-nettverk.

| Grensesnitt for<br>trådløst nettverk | IEEE 802.11 a/b/g/n                                                                                                    |                                                |  |  |
|--------------------------------------|----------------------------------------------------------------------------------------------------|------------------------------------------------|--|--|
| Frekvens                             | 2,4 GHz frekvensbånd                                                                                                    | 5 GHz frekvensbånd                             |  |  |
|                                      | 2,4 GHz til 2,483 GHz                                                                                                    | 5,15 GHz til 5,35 GHz, 5,725 GHz til 5,825 Ghz |  |  |
| Kanaler                              | 2,4 GHz-kanaler                                                                                                    | 5 GHz                                          |  |  |
|                                      | Opptil 14 (3 ikke-overlappende); avhengig av<br>land                                                                                                    | Opptil 23 ikke-overlappende; avhengig av land  |  |  |
| Autentisering/<br>kryptering         | Wireless Equivalent Privacy (WEP, RC4-algoritme); Wi-Fi Protected Access (WPA); IEEE 802.11i<br>(WPA2); TKIP, RC4-algoritme; AES, Rijndael-algoritme; Encryption Key Provisioning; Statisk (40-<br>bits og 128-bits lengde); PSK; Dynamisk; EAP-FAST; EAP-TLS; EAP-TTLS; PEAP-GTC <sup>1</sup> PEAP-<br>MSCHAPv2; PEAP-TLS; |                                                |  |  |

| Antenne                         | Ethertronics WLAN_1000146                                               |  |  |  |
|---------------------------------|-------------------------------------------------------------------------|--|--|--|
| Trådløse datarater              | 802.11a (OFDM): 6, 9, 12, 18, 24, 36, 48, 54 Mbps                       |  |  |  |
|                                 | 802.11b (DSSS, CCK): 1, 2, 5,5, 11 Mbps                                 |  |  |  |
|                                 | 802.11g (OFDM): 6, 9, 12, 18, 24, 36, 48, 54 Mbps                       |  |  |  |
|                                 | 802.11n (OFDM, HT20, MCS 0–7): 6,5,13,19,5, 26, 39, 52, 58,5, 72,2 Mbps |  |  |  |
| Protokoller                     | UDP, DHCP, TCP/IP                                                       |  |  |  |
| Dataoverføringsprot<br>okoller  | UDP/TCP/IP                                                              |  |  |  |
| Utgangseffekt                   | 39,81 mW typisk, avhengig av land                                       |  |  |  |
| Ytterligere IEEE-<br>standarder | 802.11d, 802.11e, 802.11h, 802.11i, 802.1X                              |  |  |  |

<sup>1</sup>Éngangspassord støttes ikke.

## Radiosamsvar / godkjenninger

| USA                         | SQG-WB45NBT<br>FCC del 15.247 underdel C, FCC del 15.407 underdel E                                                                                       |                                                                                             |  |  |  |  |
|-----------------------------|----------------------------------------------------------------------------------------------------|---------------------------------------------------------------------------------------------|--|--|--|--|
| Europa                      | EN 300 328 (EDR) (v1.8.1), EN 300 328 (LE) (v1.8.1), EN 301 489-1 (v1.9.2), EN 301 489-17 (v2.2.<br>1), EN 301 489-17 (v2.2.1), EN 62311:2008, EN 60950-1 |                                                                                             |  |  |  |  |
| Canada                      | (IC) RSS-210-standard. IC 3147A-WB45NBT bas                                                                                                    | sert på FCC-testing                                                                         |  |  |  |  |
| Australia og New<br>Zealand | a og New Merke for radiosamsvar (RCM) i henhold til Australian Communications and Media Authority<br>(ACMA)                                               |                                                                                             |  |  |  |  |
| Brasil                      | Este equipamento opera em caráter<br>secundário, isto é, não tem direito a proteção<br>contra interferência prejudicial, mesmo de                         | NOERO WAMMER<br>I130-15-8547                                                                |  |  |  |  |
|                             | interferência a sistemas operando em caráter primário.                                                                                                    | ANATEL-modelInr. 1130-15-8547<br>07898949039068                                             |  |  |  |  |
| Mexico                      | Instituto Federal de Telecomunicaciones<br>(Federal Telecommunications Institute—<br>IFETEL)                                                              | This product contains an Approved module,<br>Model No. WB45NBT IFETEL No.<br>RCPLAWB14-2006 |  |  |  |  |
| Singapore                   | Infocomm Development Authority of Singapore<br>(IDA) (新加坡 <b>资讯</b> 通信 <b>发</b> 展管理局)                                                                     | This device contains an IDA approved device.                                                |  |  |  |  |
| Sør-Korea                   | Korea Communications Commission ( 대한민<br>국 방송통 신위원 회 ) - KCC<br>Certification number:<br>MSIP-CRM-LAI-WB45NBT                                             | This device complies with Article 58-2 Radio<br>Wayes Act of Korea Communications           |  |  |  |  |

서 사용하는 것을 목적으로 합니다.

|                                              | Commission. This equipment is Industrial (Class<br>A) electromagnetic wave suitability equipment<br>and seller or user should take notice of it, and<br>this equipment is to be used in the places<br>except for home. |
|----------------------------------------------|----------------------------------------------------------------------------------------------------|
| Class A Equipment (Industrial Broadcasting & | 이 기기는 업무용 (A 급 ) 전자파적합기                                                                                                    |
| Communication Equipment) A 급 기기 ( 업무         | 기로서 판 매자 또는 사용자는 이 점을                                                                                                    |
| 용 방 송통신기자재 )                                 | 주의하시기 바라 며 , 가정외의 지역에                                                                                                    |

Kanalbegrensninger i 5 GHz-båndet fastsettes per land.

For å sikre samsvar med lokale forskrifter må du forsikre deg om at du har valgt landet der tilgangspunktet er installert. Dette produktet kan brukes med følgende begrensning(er):

Norge – Gjelder ikke for det geografiske området innenfor en radius på 20 km fra sentrum i Ny-Ålesund.

Frankrike – Utendørs bruk er begrenset til 10 mW EIRP innenfor båndet fra 2454 til 2483,5 MHz.

- Merk Effective Isotropic Radiated Power (EIRP).
- Merk Noen land begrenser bruken av 5 GHz bånd. 802.11a-radioen i CP 150enheten bruker kun kanalene som er angitt av tilgangspunktet som radioen er tilknyttet. Sykehusets IT-avdeling må konfigurere tilgangspunkter innen godkjente domener.

## Generelt radiosamsvar

Trådløsfunksjonene til denne enheten må kun brukes i henhold til produsentens instruksjoner som beskrevet i brukerdokumentasjonen som følger med enheten.

Denne enheten overholder del 15 i FCC-regelverket samt reglene i Canadas ICES-003 som beskrevet nedenfor.

## Federal Communications Commission (FCC)

Denne enheten er i samsvar med del 15 av FCC-reglene. Drift er gjenstand for følgende to forhold:

- Apparatet kan ikke forårsake skadelig forstyrrelse.
- Dette apparatet må akseptere all mottatt forstyrrelse, inkludert forstyrrelse som kan forårsake uønsket drift.

Dette utstyret har blitt testet og er i samsvar med grensene for en digital enhet av klasse B, i henhold til Del 15 av FCC-reglene. Disse grensene er designet for å gi rimelig beskyttelse mot skadelig interferens i en boliginstallasjon. Dette utstyret genererer, bruker og kan utstråle radiofrekvensenergi. Hvis den ikke er installert og brukt i henhold til instruksjonene, kan det forårsake skadelig interferens i radiokommunikasjon. Det er imidlertid ingen garanti for at interferens ikke vil oppstå i en bestemt installasjon. Hvis dette utstyret forårsaker skadelig interferens i radio- eller TV-mottak, noe som kan fastslås ved å slå utstyret av og på, oppfordres brukeren til å prøve å korrigere interferensen ved ett eller flere av følgende tiltak:

- Snu eller flytt mottakerantennen
- Øke avstanden mellom utstyret og mottakeren

- Koble utstyret til et uttak på en annen krets enn den mottakeren er tilkoblet
- Kontakt forhandleren eller en erfaren radio-/TV-tekniker for hjelp

Det kan hende at brukeren finner følgende hefte utarbeidet av Federal Communications Commission nyttig:

#### The Interference Handbook

Dette heftet er tilgjengelig fra U.S. Government Printing Office, Washington, D.C. 20402. Stock No. 004-000-0034504.

Welch Allyn er ikke ansvarlig for eventuell radio- eller TV-forstyrrelse som er forårsaket av uautorisert modifikasjon av enheter inkludert med dette Welch Allyn-produktet, eller utskiftning eller tilkobling av andre kabler og annet utstyr enn det som er spesifisert av Welch Allyn.

Korrigering av interferens forårsaket av slik uautorisert modifikasjon, utskiftning eller tilkobling vil være brukerens ansvar.

## Industry Canada (IC)-emisjoner

Denne enheten er i samsvar med RSS 210 fra Industry Canada.

Drift er gjenstand for følgende to forhold: (1) denne enheten kan ikke forårsake skadelige forstyrrelser og (2) denne enheten må tåle eventuell interferens, inkludert interferens som kan forårsake uønsket drift av denne enheten.

L'utilisation de ce dispositif est autorisée seulement aux conditions suivantes: (1) il ne doit pas produire de brouillage et (2) l' utilisateur du dispositif doit étre prêt à accepter tout brouillage radioélectrique reçu, même si ce brouillage est susceptible de compromettre le fonctionnement du dispositif.

Dette digitale apparatet av klasse B er i samsvar med kanadiske ICES-003.

Cet appareil numérique de la classe B est conform à la norme NMB-003 du Canada.

### Advarsel om fare for radiofrekvensstråling

Det er ikke tillatt å bruke antenner med større forsterkning eller andre antennetyper enn de typene som er godkjent for bruk med dette produktet. Enheten skal ikke samlokaliseres med andre sendere.

Cet avertissement de sécurité est conforme aux limites d'exposition définies par la norme CNR-102 at relative aux fréquences radio.

Denne radiosenderen (med IC-ID 3147A-WB45NBT) er godkjent av Industry Canada for drift med antennetypene som er oppført i tabellen ovenfor, med den angitte maksimalt tillatte forsterkningen og den påkrevde antenneimpedansen for hver antennetype. Det er strengt forbudt å bruke antennetyper som ikke er oppført i listen, som har en forsterkning som er høyere enn maksimumsverdien for den aktuelle typen, med denne enheten.

Le présent émetteur radio (med IC-ID: 3147A-WB45NBT) a été approuvé par Industrie Canada pour fonctionner avec les types d'antenne énumérés ci-dessous et ayant un gain admissible maximal et l'impédance requise pour chaque type d'antenne. Les types d'antenne non inclus dans cette liste, ou dont le gain est supérieur au gain maximal indiqué, sont strictement interdits pour l'exploitation de l'émetteur. I henhold til Industry Canadas bestemmelser kan denne radiosenderen kun anvendes ved bruk av en antenne av en type og med en maksimal (eller lavere) forsterkning som er godkjent for senderen av Industry Canada. For å redusere potensiell radioforstyrrelse med andre brukere kan antennetypen og den aktuelle forsterkningen velges slik at den ekvivalente isotropisk utstrålte effekten (e.i.r.p.) ikke er høyere enn nødvendig for å oppnå god kommunikasjon.

Conformément à la réglementation d'Industrie Canada, le présent émetteur radio peut fonctionner avec une antenne d'un type et d'un gain maximal (ou inférieur) approuvé pour l'émetteur par Industrie Canada. Dans le but de réduire les risques de brouillage radioélectrique à l'intention des autres utilisateurs, il faut choisir le type d'antenne et son gain de sorte que la puissance isotrope rayonnée équivalente (p.i.r.e.) ne dépasse pas l'intensité nécessaire à l'établissement d'une communication satisfaisante.

Denne enheten er i samsvar med Industry Canadas RSS-standard(er) for lisensfritak. Drift er gjenstand for følgende to forhold: (1) denne enheten kan ikke forårsake skadelige forstyrrelser og (2) denne enheten må tåle eventuell interferens, inkludert interferens som kan forårsake uønsket drift av enheten.

Le présent appareil est conforme aux CNR d'Industrie Canada applicables aux appareils radio exempts de licence. L'exploitation est autorisée aux deux conditions suivantes : (1) l'appareil ne doit pas produire de brouillage, et (2) l'utilisateur de l'appareil doit accepter tout brouillage radioélectrique subi, même si le brouillage est susceptible d'en compromettre le fonctionnement.

## EU

| Czech     | Welch Allyn tímto prohlašuje, ze tento RLAN device je ve shodě se základními požadavky a dalšími<br>příslušnými ustanoveními směrnice 1999/5/ES.                                        |
|-----------|----------------------------------------------------------------------------------------------------|
| Danish    | Undertegnede Welch Allyn erklærer herved, at følgende udstyr RLAN device overholder de<br>væsentlige krav og øvrige relevante krav i direktiv 1999/5/EF                                 |
| Dutch     | Bij deze verklaart Welch Allyn dat deze RLAN device voldoet aan de essentiële eisen en aan de overige relevante bepalingen van Richtlijn 1999/5/EC.                                     |
| English   | Hereby, Welch Allyn, declares that this RLAN device is in compliance with the essential requirements and other relevant provisions of Directive 1999/5/EC.                              |
| Estonian  | Käesolevaga kinnitab Welch Allyn seadme RLAN device vastavust direktiivi 1999/5/EÜ põhinõuetele<br>ja nimetatud direktiivist tulenevatele teistele asjakohastele sätetele.              |
| Finnish   | Welch Allyn vakuuttaa täten että RLAN device tyyppinen laite on direktiivin 1999/5/EY oleellisten vaatimusten ja sitä koskevien direktiivin muiden ehtojen mukainen.                    |
| French    | Par la présente, Welch Allyn déclare que ce RLAN device est conforme aux exigences essentielles et aux autres dispositions de la directive 1999/5/CE qui lui sont applicables           |
| German    | Hiermit erklärt Welch Allyn die Übereinstimmung des Gerätes RLAN device mit den grundlegenden<br>Anforderungen und den anderen relevanten Festlegungen der Richtlinie 1999/5/EG. (Wien) |
| Greek     | ΜΕ ΤΗΝ ΠΑΡΟΥΣΑ Welch Allyn ΔΗΛΩΝΕΙ ΟΤΙ RLAN device ΣΥΜΜΟΡΦΩΝΕΤΑΙ<br>ΠΡΟΣ ΤΙΣ ΟΥΣΙΩΔΕΙΣ ΑΠΑΙΤΗΣΕΙΣ ΚΑΙ ΤΙΣ ΛΟΙΠΕΣ ΣΧΕΤΙΚΕΣ ΔΙΑΤΑΞΕΙΣ ΤΗΣ<br>ΟΔΗΓΙΑΣ 1999/5/ΕΚ                            |
| Hungarian | Alulírott, Welch Allyn nyilatkozom, hogy a RLAN device megfelel a vonatkozó alapvető<br>követelményeknek és az 1999/5/EC irányelv egyéb előírásainak.                                   |

| Italian    | Con la presente Welch Allyn dichiara che questo RLAN device è conforme ai requisiti essenziali ed alle altre disposizioni pertinenti stabilite dalla direttiva 1999/5/CE.                |
|------------|----------------------------------------------------------------------------------------------------|
| Latvian    | Ar šo Welch Allyn deklarē, ka RLAN device atbilst Direktīvas 1999/5/EK būtiskajām prasībām un<br>citiem ar to saistītajiem noteikumiem.                                                  |
| Lithuanian | Šiuo Welch Allyn deklaruoja, kad šis RLAN device atitinka esminius reikalavimus ir kitas 1999/5/EB<br>Direktyvos nuostatas.                                                              |
| Malti      | Hawnhekk, Welch Allyn, jiddikjara li dan RLAN device jikkonforma mal-htigijiet essenzjali u ma<br>provvedimenti ohrajn relevanti li hemm fid-Dirrettiva 1999/5/EC                        |
| Portuguese | Welch Allyn declara que este RLAN device está conforme com os requisitos essenciais e outras disposições da Directiva 1999/5/CE.                                                         |
| Slovak     | Welch Allyn týmto vyhlasuje, ze RLAN device spĺňa základné požiadavky a všetky príslušné<br>ustanovenia Smernice 1999/5/ES.                                                              |
| Slovene    | Šiuo Welch Allyn deklaruoja, kad šis RLAN device atitinka esminius reikalavimus ir kitas 1999/5/EB<br>Direktyvos nuostatas.                                                              |
| Spanish    | Por medio de la presente Welch Allyn declara que el RLAN device cumple con los requisitos esenciales y cualesquiera otras disposiciones aplicables o exigibles de la Directiva 1999/5/CE |
| Swedish    | Härmed intygar Welch Allyn att denna RLAN device står I överensstämmelse med de väsentliga<br>egenskapskrav och övriga relevanta bestämmelser som framgår av direktiv 1999/5/EG.         |

# Veiledning og produsentens erklæringer om elektromagnetisk samsvar

### EMK-samsvar

For alt elektromedisinsk utstyr må det tas spesielle forholdsregler med hensyn til elektromagnetisk kompatibilitet (EMK). Dette utstyret er i samsvar med IEC 60601-1-2: 2014/EN 60601-2-1:2015.

- Alt elektromedisinsk utstyr skal installeres og settes i drift i samsvar med informasjonen om EMK i denne bruksanvisningen.
- Bærbart og mobilt RF-kommunikasjonsutstyr kan ha innflytelse på virkemåten til elektromedisinsk utstyr.

Enheten er i samsvar med alle gjeldende og obligatoriske standarder for elektromagnetisk interferens.

- Det vil normalt ikke påvirke nærliggende utstyr og enheter.
- Det vil normalt ikke bli påvirket av nærliggende utstyr og enheter.
- Det er ikke trygt å bruke monitoren i nærheten av høyfrekvent kirurgisk utstyr.
- Det er imidlertid god praksis å unngå å bruke enheten svært nær annet utstyr.
- Merk CP 150 12-avlednings hvilende elektrokardiograf har avgjørende krav til ytelse i forbindelse med elektrokardiografmåling. Ved elektromagnetiske forstyrrelser vil enheten vise en feilkode. Når denne typen forstyrrelser opphører, vil CP 150 12-avlednings hvilende elektrokardiograf gjenopprette seg selv og fungere som tiltenkt.

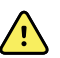

**ADVARSEL** Unngå å bruke CP 150 12-avlednings hvilende elektrokardiograf ved siden av eller stablet sammen med annet utstyr eller elektromedisinske systemer. Slik bruk vil kunne føre til feilfunksjon. Hvis slik bruk er nødvendig, skal CP 150 12-avlednings hvilende elektrokardiograf og annet utstyr observeres for å kontrollere at det virker som normalt.

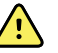

**ADVARSEL** Bruk bare tilbehør som er anbefalt av Welch Allyn for bruk med CP 150 12-avlednings hvilende elektrokardiograf. Tilbehør som ikke er anbefalt av Welch Allyn, kan påvirke elektromagnetisk utstråling eller immunitet.

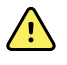

**ADVARSEL** Oppretthold minimumsavstanden mellom CP 150 12avlednings hvilende elektrokardiograf og bærbart RFkommunikasjonsutstyr. Ytelsen til CP 150 12-avlednings hvilende elektrokardiograf kan svekkes hvis riktig avstand ikke opprettholdes.

### Informasjon om stråling og immunitet

#### Elektromagnetisk stråling

CP 150 12-avlednings hvilende elektrokardiograf er beregnet for bruk i det elektromagnetiske miljøet som er spesifisert nedenfor. Kunden eller brukeren av CP 150 12-avlednings hvilende elektrokardiograf må påse at enheten brukes i et slikt miljø.

| Strålingstest                                             | Samsvar   | Elektromagnetisk miljø – retningslinjer                                                                                                    |  |  |
|-----------------------------------------------------------|-----------|----------------------------------------------------------------------------------------------------|--|--|
| RF-stråling<br>CISPR 11                                   | Gruppe 1  | CP 150 12-avlednings hvilende elektrokardiograf bruker RF-energi kun til<br>sine interne funksjoner. RF-emisjonen er derfor svært lav, og det er ikke<br>sannsynlig at den vil forårsake interferens i elektronisk utstyr i<br>nærheten.                                                                                                    |  |  |
| RF-stråling<br>CISPR 11                                   | Klasse A  | Strålingsegenskapene til dette utstyret gjør det egnet for bruk i<br>industrielle områder og på sykehus (CISPR 11 klasse A). Hvis det er<br>brukt i boliger (noe som vanligvis krever CISPR 11 klasse B), vil dette<br>utstyret kapskie ikke gi tilstrokkelig beskyttelen til radiofrakvante                                                                                               |  |  |
| Harmonisk stråling<br>IEC 61000-3-2                       | Klasse A  | kommunikasjonstjenester. Brukeren må kanskje treffe<br>skadebegrensningstiltak, for eksempel å flytte eller snu på utstyret.                                                                                                    |  |  |
| Spenningsvariasjoner/<br>flimmerstråling<br>IEC 61000-3-3 | l samsvar | ADVARSEL Dette utstyret/systemet er bare<br>beregnet for bruk av helsepersonell. Dette utstyret/<br>systemet kan forårsake radioforstyrrelser eller kan<br>forstyrre drift av nærliggende utstyr <sup>a</sup> . Det kan være<br>nødvendig å treffe forbedringstiltak, for eksempel å<br>snu eller flytte på CP 150 12-avlednings hvilende<br>elektrokardiograf eller skjerme plasseringen. |  |  |

<sup>a</sup> CP 150 12-avlednings hvilende elektrokardiograf inneholder en 5 GHz ortogonal, frekvensdelt multipleksingssender eller en 2,4 GHz frekvenshoppingssender med spredt spektrum for trådløs kommunikasjon. Radioen betjenes i henhold til kravene fra forskjellige organer, inkludert FCC 47 CFR 15.247 og radioutstyrsdirektivet 2014/53/EU. Senderen er unntatt fra EMK-kravene i 60601-1-2, men man bør ta hensyn til disse ved vurdering av mulige problemer med interferens mellom dette utstyret og annet utstyr.

#### Elektromagnetisk immunitet

CP 150 12-avlednings hvilende elektrokardiograf er beregnet for bruk i det elektromagnetiske miljøet som er spesifisert nedenfor. Kunden eller brukeren av CP 150 12-avlednings hvilende elektrokardiograf må påse at enheten brukes i et slikt miljø.

| Immunitetstest                                                                                          | IEC 60601-testnivå                                                  | Samsvarsnivå                              | Elektromagnetisk miljø – retningslinjer                                                                                                    |  |
|----------------------------------------------------------------------------------------------------|---------------------------------------------------------------------|-------------------------------------------|----------------------------------------------------------------------------------------------------|--|
| Elektrostatisk<br>utladning (ESD)<br>IEC 61000-4-2                                                      | ±8 kV kontakt<br>±15 kV luft                                        | ±8 kV<br>±15 kV                           | Gulvene skal være av tre, betong eller<br>keramiske fliser. Dersom gulvene er dekket<br>med syntetisk materiale, bør den relative<br>fuktigheten være minst 30 %.                                                                                           |  |
| Raske elektriske<br>transienter/støt<br>IEC 61000-4-4                                                   | ±2 kV for<br>strømforsyningsledning<br>er                           | ±2 kV                                     | Kvaliteten til nettstrømmen skal være som i e<br>typisk forretnings- eller sykehusmiljø.                                                                                                    |  |
|                                                                                                    | ±1 kV for inngående/<br>utgående ledninger                          | ±1 kV                                     | _                                                                                                    |  |
| Overspenning<br>IEC 61000-4-5                                                                           | ±0,5 kV, ±1 kV<br>Ledning-til-ledning                               | ±1 kV                                     | Kvaliteten til nettstrømmen skal være som i et<br>typisk forretnings- eller sykehusmiljø.                                                                                                    |  |
|                                                                                                    | ±0,5 kV, ±1 kV, ±2 kV<br>Ledning-til-jord                           | ±2 kV                                     | _                                                                                                    |  |
| Spenningsfall, korte<br>brudd og<br>spenningsvariasjoner i<br>inngående<br>strømforsyningsledning<br>er | 0 % U <sub>T</sub> ; 0,5 sykluser 0 % U <sub>T</sub> ; 0,5 sykluser |                                           | Nettstrømkvaliteten skal tilsvare et typisk<br>næringsbygg- eller sykehusmiljø. Hvis brukeren                                                                                                    |  |
|                                                                                                    | Ved 0 °, 45 °, 90 °,<br>135 °,180 °, 225 °,<br>270 ° og 315 °       |                                           | <ul> <li>av CP 150 12-avlednings hvilende<br/>elektrokardiograf krever fortsatt drift under<br/>strømbrudd på nettet, anbefales det at CP 150<br/>12-avlednings hvilende elektrokardiograf får<br/>strøm fra en avbruddsfri strømforsyning eller</li> </ul> |  |
|                                                                                                    | 0 % U <sub>T</sub> ; 1 sykluser                                     | 0 % U <sub>T</sub> ; 1 sykluser           | batteri.                                                                                                    |  |
|                                                                                                    | 70 % U <sub>T</sub> ; 25/<br>30 sykluser enfaset: på<br>0°          | 70 % U <sub>T</sub> ; 25/<br>30 sykluser  | _                                                                                                    |  |
|                                                                                                    | 0 % U <sub>T</sub> ; 250/<br>300 sykluser                           | 0 % U <sub>T</sub> ; 250/<br>300 sykluser | _                                                                                                    |  |
| Strømfrekvens (50/60<br>Hz) magnetfelt IEC<br>61000-4-8                                                 | 30 A/m                                                              | 30 A/m                                    | Strømfrekvensens magnetfelt bør være på nivå<br>med et typisk næringsbygg- eller sykehusmiljø.                                                                                                    |  |

Merk: UT er AC-nettspenningen før påføring av testnivået.

#### **Elektromagnetisk immunitet**

CP 150 12-avlednings hvilende elektrokardiograf er beregnet for bruk i det elektromagnetiske miljøet som er spesifisert nedenfor. Kunden eller brukeren av CP 150 12-avlednings hvilende elektrokardiograf må påse at enheten brukes i et slikt miljø.

| Immunitetstest IEC 60601-testnivå Samsv |                                                                    | Samsvarsnivå | Elektromagnetisk miljø – retningslinjer                                                                                                    |
|-----------------------------------------|--------------------------------------------------------------------|--------------|----------------------------------------------------------------------------------------------------|
|                                         |                                                                    |              | Bærbart og mobilt utstyr for RF-kommunikasjon<br>skal ikke brukes nærmere noen del av CP 150<br>12-avlednings hvilende elektrokardiograf,<br>inkludert kabler, enn den anbefalte<br>separasjonsavstanden beregnet med ligningen<br>som gjelder for frekvensen til senderen.                                                                                                    |
|                                         |                                                                    |              | Anbefalt separasjonsavstand                                                                                                    |
| Ledet RF<br>IEC 61000-4-6               | 3 Vrms<br>150 kHz til 80 MHz                                       | 3 Vrms       | $d = \left[\frac{3.5}{V_1}\right] \sqrt{P}$                                                                                                    |
|                                         | 6 Vrms i ISM- og<br>amatørradiobånd<br>mellom 150 kHz og<br>80 MHz | 6 Vrms       | $d = \left[\frac{12}{V_2}\right]\sqrt{P}$                                                                                                    |
| RF-stråling<br>IEC 61000-4-3            | 10 V/m 80 MHz til 2,<br>7 GHz                                      | 10 V/m       | $d = [\frac{23}{E_1}]\sqrt{P}$ 800 MHz til 2,7 GHz                                                                                                    |
|                                         |                                                                    |              | $d = [\frac{12}{E_1}]\sqrt{P}$ 80 til 800 MHz                                                                                                    |
|                                         |                                                                    |              | der <i>P</i> er maksimal nominell utgangseffekt for<br>senderen i watt (W), og <i>d</i> er den anbefalte<br>separasjonsavstanden i meter (m). Feltstyrker<br>fra faste RF-sendere, som fastslått av en<br>undersøkelse av det elektromagnetiske stedet <sup>a</sup> ,<br>skal være mindre enn samsvarsnivå i hvert<br>frekvensområde <sup>b</sup> . Det kan oppstå interferens i<br>nærheten av utstyr som er merket med<br>følgende symbol: |
|                                         |                                                                    |              |                                                                                                    |

Merknad1: Ved 80 og 800 MHz gjelder det høyeste frekvensområdet.

Merknad 2: Disse retningslinjene gjelder ikke nødvendigvis i alle situasjoner. Elektromagnetisk spredning påvirkes av absorpsjon og refleksjon fra bygninger, gjenstander og mennesker.

<sup>a</sup> Feltstyrken fra faste sendere, slik som basestasjoner for mobiltelefoner, trådløse telefoner og mobilradioer, amatørradio, AM- og FM-radiosendinger og TV-sendinger, kan ikke forutsies teoretisk med nøyaktighet. Det bør vurderes å utføre en elektromagnetisk stedsundersøkelse av det elektromagnetiske miljøet ved faste RF-sendere. Hvis den målte feltstyrken på stedet der CP 150 12-avlednings hvilende elektrokardiograf brukes, overstiger det gjeldende RFsamsvarsnivået ovenfor, skal CP 150 12-avlednings hvilende elektrokardiograf observeres for å bekrefte normal virkemåte. Hvis det observeres unormal ytelse, kan det være nødvendig med ytterligere tiltak, slik som flytting av CP 150 12-avlednings hvilende elektrokardiograf.

<sup>b</sup>l frekvensområdet 150 kHz til 80 MHz skal feltstyrken være under 3 V/m.

## Anbefalte separasjonsavstander mellom bærbart og mobilt RF-kommunikasjonsutstyr for CP 150 12-avlednings hvilende elektrokardiograf

CP 150 12-avlednings hvilende elektrokardiograf er beregnet for bruk i et elektromagnetisk miljø der utstrålte RFforstyrrelser blir kontrollert. Kunden eller brukeren av CP 150 12-avlednings hvilende elektrokardiograf kan bidra til å forhindre elektromagnetisk interferens ved å opprettholde en minimumsavstand mellom bærbart og mobilt utstyr for RFkommunikasjon (sendere) og CP 150 12-avlednings hvilende elektrokardiograf som anbefalt nedenfor, i henhold til maksimal utgangseffekt fra kommunikasjonsutstyret.

|                                                   | Separasjonsavstand i henhold til frekvensen til senderen (m)                                |                                                                            |                                                         |                                                              |  |
|---------------------------------------------------|---------------------------------------------------------------------------------------------|----------------------------------------------------------------------------|---------------------------------------------------------|--------------------------------------------------------------|--|
| Nominell maks.<br>utgangseffekt fra<br>sender (W) | <b>150 kHz til 80 MHz</b><br>utenfor ISM-bånd<br>$d = \left[\frac{3.5}{V_1}\right]\sqrt{P}$ | 150 kHz til 80 MHz i<br>ISM-bånd $d = \left[\frac{12}{V_2}\right]\sqrt{P}$ | <b>80 til 800 MHz</b><br>$d = [\frac{12}{E_1}]\sqrt{P}$ | <b>800 MHz til 2,7 GHz</b><br>$d = [\frac{23}{E_1}]\sqrt{P}$ |  |
| 0,01                                              | 0,12                                                                                        | 0,20                                                                       | 0,12                                                    | 0,23                                                         |  |
| 0,1                                               | 0,37                                                                                        | 0,63                                                                       | 0,38                                                    | 0,73                                                         |  |
| 1                                                 | 1,17                                                                                        | 2,00                                                                       | 1,20                                                    | 2,30                                                         |  |
| 10                                                | 3.69                                                                                        | 6,32                                                                       | 3,79                                                    | 7,27                                                         |  |
| 100                                               | 11,67                                                                                       | 20,00                                                                      | 12,00                                                   | 23,00                                                        |  |

Anbefalt separasjonsavstand*d* i meter (m) for sendere med nominell, maksimal utstrålt effekt som ikke er oppført ovenfor, kan beregnes med den ligningen som gjelder for senderfrekvensen, der *P* er nominell, maksimalt utstrålt effekt for senderen i watt (W) ifølge senderprodusenten.

Merknad 1: Ved 80 MHz og 800 MHz gjelder separasjonsavstanden for det høyeste frekvensområdet.

Merknad 2: Disse retningslinjene gjelder ikke nødvendigvis i alle situasjoner. Elektromagnetisk spredning påvirkes av absorpsjon og refleksjon fra bygninger, gjenstander og mennesker.

#### Testspesifikasjoner for sentralskapportens immunitet til trådløst RF-kommunikasjonsutstyr

| Testfrekvens<br>(MHz) | Bånd <sup>a</sup><br>MHz | Service <sup>a</sup>      | Modulering <sup>b</sup>                     | Maksimal effekt<br>(W) | Avstand (m) | lmmunitetste<br>stnivå (V/m) |
|-----------------------|--------------------------|---------------------------|---------------------------------------------|------------------------|-------------|------------------------------|
| 385                   | 380–390                  | TETRA 400                 | Pulsmodulering <sup>b</sup><br>18 Hz        | 1,8                    | 0,3         | 27                           |
| 450                   | 430–470                  | GMRS 460,<br>FRS 460      | FM <sup>c</sup> ±5 kHz avvik<br>1 kHz sinus | 2                      | 0,3         | 28                           |
| 710                   | 704–787                  | LTE-bånd 13,<br>17        | Pulsmodulering <sup>b</sup>                 | 0,2                    | 0,3         | 9                            |
| 745                   | _                        | .,                        | ZI/ HZ                                      |                        |             |                              |
| 780                   | _                        |                           |                                             |                        |             |                              |
| 810                   | 800–960                  | GSM 800/900,<br>TETRA 800 | Pulsmodulering <sup>b</sup>                 | 2                      | 0,3         | 28                           |
| 870                   | _                        | iDEN 820,<br>CDMA 850,    | ΙδΗΖ                                        |                        |             |                              |

| 930  |           | LTE-bånd 5                                                       |                                       |     |     |    |  |
|------|-----------|------------------------------------------------------------------|---------------------------------------|-----|-----|----|--|
| 1720 | 1700–1990 | GSM 1800;<br>CDMA 1900:                                          | Pulsmodulering <sup>b</sup>           | 2   | 0,3 | 28 |  |
| 1845 |           | GSM 1900;<br>DECT; LTE-bånd                                      |                                       |     |     |    |  |
| 1970 |           | 1, 3, 4, 25;<br>UMTS                                             |                                       |     |     |    |  |
| 2450 | 2400–2570 | Bluetooth,<br>WLAN, 802.11<br>b/g/n, RFID<br>2450,<br>LTE-bånd 7 | Pulsmodulering <sup>b</sup><br>217 Hz | 2   | 0,3 | 28 |  |
| 5240 | 5100-5800 | WLAN 802.11<br>a/n                                               | Pulsmodulering <sup>b</sup>           | 0,2 | 0,3 | 9  |  |
| 5500 |           | 3,                                                               | 217 112                               |     |     |    |  |
| 5785 |           |                                                                  |                                       |     |     |    |  |

#### Testspesifikasjoner for sentralskapportens immunitet til trådløst RF-kommunikasjonsutstyr

<sup>a</sup> For noen tjenester er bare uplink-frekvenser inkludert.

<sup>b</sup> Bæreren skal moduleres ved hjelp av en 50 % driftssyklus med firkantbølgesignal.

° Som et alternativ til FM-modulasjon kan det benyttes 50 % pulsmodulasjon ved 18 Hz. Fordi den ikke representerer faktisk modulasjon, ville det være verste fall.

## Spesifikasjoner

| Komponent                                               | Spesifikasjon                                           |  |
|---------------------------------------------------------|---------------------------------------------------------|--|
| Mål, inkludert gummiføtter<br>(lengde x bredde x høyde) | 380,9 mm x 358,1 mm x 136,2 mm (15 x 14,1 x 5,4 tommer) |  |
| Vekt (inkludert batteri)                                | 5,3 kg (11,7 pund)                                      |  |
| Tastaturtype (på/av-knapp)                              | Polyestertrekk                                          |  |
| Skjerm                                                  |                                                         |  |
| Туре                                                    | TFT, 18 cm (7 tommer) fargeberøringsskjerm              |  |
| Oppløsning                                              | WVGA, 800 x 480                                         |  |
| Termisk papir                                           |                                                         |  |
| Z-bretting                                              | 21 x 28 cm (8,25 x 11 tommer), 200 ark                  |  |
| Termisk skriver (intern)                                | Datamaskinkontrollert punktmatrise, 8 punkter/mm        |  |
| Hastigheter for termisk<br>kurvepapir                   | 10, 25, 50 mm/s                                         |  |
| Forsterkningsinnstillinger                              |                                                         |  |
| Auto-EKG-er                                             | 2,5, 5, 10, 20 mm/mV, Auto                              |  |
| Rytme-EKG-er                                            | 2,5, 5, 10, 20 mm/mV                                    |  |
| Avledningskonfigurasjoner                               | Standard, Cabrera                                       |  |
| Rapportformater, intern skriver,                        | 3 x 4 - 2,5 s ved 25 mm/s                               |  |
| Autorapport*                                            | 3 x 4 - 2,5 s ved 50 mm/s                               |  |
|                                                         | 3 x 4 + 1R - 2,5 s ved 25 mm/s                          |  |
|                                                         | 3 x 4 + 3R - 2,5 s ved 25 mm/s                          |  |
|                                                         | 3 x 4 - 5,0 s ved 25 mm/s                               |  |
|                                                         | 3 x 4 - 5,0 s ved 50 mm/s                               |  |

| Komponent                                     | Spesifikasjon                                                                                                    |  |  |
|-----------------------------------------------|----------------------------------------------------------------------------------------------------|--|--|
|                                               | 6 x 2 - 5,0 s ved 25 mm/s<br>6 x 2 - 5,0 s ved 50 mm/s<br>12 x 1 - 10,0 s ved 25 mm/s                                                                                 |  |  |
| Rapportformater, intern skriver, gjennomsnitt | <ul> <li>7, 3 x 4 + 3R ved 25 mm/s</li> <li>3 x 4 + 3R ved 50 mm/s</li> <li>6 x 2 + 1R ved 25 mm/s</li> <li>6 x 2 + 1R ved 50 mm/s</li> <li>Ingen utskrift</li> </ul> |  |  |
| EKG-lager (i testkatalog)                     | Minst 100 EKG-tester                                                                                                    |  |  |
| Pasientlager                                  | Opptil 50 pasienter                                                                                                    |  |  |
| Frekvensområde                                | 0,3 til 150 Hz                                                                                                    |  |  |
| Hastighet digital registrering                | > 1000 registreringer/sekund/kanal                                                                                                    |  |  |
| Pacemakerregistrering                         | ANSI/AAMI EC11                                                                                                    |  |  |
| Krav til strøm                                | Vekselstrøm fra strømnettet 110–240 V, 50/60 Hz, maksimalt 1,5 A                                                                                                    |  |  |
| Vekselstrømsikringer                          | Treg type, normert til 2,0 A 250 V, Littlefuse 0218002P eller tilsvarende                                                                                             |  |  |
| Oppladbart batteri                            | 9 celler                                                                                                    |  |  |
| Nominelt                                      | 10,8 V 6,75 Ah (73 Wh)                                                                                                    |  |  |
| Sammensetning                                 | Litiumion                                                                                                    |  |  |
| Ladetid til 90<br>prosent kapasitet           | 4 timer                                                                                                    |  |  |
| Kapasitet fulladet                            | 25 EKG-tester med 20 minutter per test                                                                                                    |  |  |
|                                               | 8 timer kontinuerlig drift eller 250 påfølgende EKG-er                                                                                                    |  |  |
| Filtre                                        |                                                                                                    |  |  |
| Baselinje høy ytelse                          | 0,5 Hz                                                                                                    |  |  |
| Muskelskjelving                               | 35 Hz                                                                                                    |  |  |
| Interferens fra strømnettet                   | 50 Hz eller 60 Hz                                                                                                    |  |  |
| Standard tilkobling                           | 1 USB-klient<br>4 USB-verter<br>Wi-Fi                                                                                                    |  |  |

| Komponent                                             | Spesifikasjon                                                                                                |  |  |
|-------------------------------------------------------|----------------------------------------------------------------------------------------------------|--|--|
|                                                       | Ethernet                                                                                                    |  |  |
| Mulighet for tilkobling til<br>elektroniske journaler | DICOM-tester sendes inn gjennom trådløs tilkobling                                                           |  |  |
| Elektroder                                            | Strengt testet for konduktivitet, adhesjon og hypoallergeniske egenskaper og overgår<br>alle AAMI-standarder |  |  |
| Strømledning                                          | Oppfyller eller overgår type SJT.                                                                            |  |  |
| Krav til omgivelsene ved bruk                         |                                                                                                    |  |  |
| Temperatur                                            | +10 °C til +40 °C (+50 °F til +104 °F)                                                                       |  |  |
| Relativ luftfuktighet                                 | 15–95 % ikke-kondenserende (30–70 % for utskrift)                                                            |  |  |
| Grenser for atmosfæretrykk                            | 700–1060 hPa                                                                                                 |  |  |
| Krav til omgivelser ved<br>oppbevaring                |                                                                                                    |  |  |
| Temperatur                                            | -20 °C til +50 °C (-4 °F til +122 °F)                                                                        |  |  |
| Relativ luftfuktighet                                 | 15–95 %, ikke-kondenserende                                                                                  |  |  |
| Grenser for atmosfæretrykk                            | 700–1060 hPa                                                                                                 |  |  |
| Beskyttelse mot elektrisk støt                        | Klasse I, intern strømforsyning type CF                                                                      |  |  |
| Driftsmodus                                           | Kontinuerlig                                                                                                 |  |  |

\* Hvis du skriver ut ved høy forsterkningsinnstilling, kan merkene for kurve eller kalibrering bli beskåret. Denne beskjæringen er ikke i samsvar med avsnitt 51.103.1 i standarden IEC/EN 60601-2-51. Bruk en lavere forsterkningsinnstilling for å se hele kurven.

\*\* I henhold til AAMI EU11:1991/®)2007 Diagnostiske elektrokardiografiske enheter, paragraf 3.1.2.1 Informasjon om preventiv informasjon/ytelsesegenskaper avsnitt c) Nøyaktighet av gjengivelse av inngangssignal, skal produsenten informere om metodene som brukes til å fastslå samlet systemfeil og frekvensrespons.Welch Allyn har brukt metodene A og D, som foreskrevet i punkt 3.2.7.2 og 4.2.7.2 i den samme standarden, til å verifisere systemets generelle feil- og frekvensrespons. På grunn av samplingsegenskapene og det asynkrone forholdet mellom samplingsfrekvens og signalfrekvens kan digitale EKG-systemer som CP 150 frembringe en merkbar moduleringseffekt fra én syklus til den neste, særlig i forbindelse med pediatriske opptak. Dette fenomenet er ikke fysiologisk.

\*\*\* Engangselektroder fra Welch Allyn skal brukes under pasientdefibrillering.

Spesifikasjonene kan endres uten forvarsel.

84 Spesifikasjoner

## Vedlegg

## Godkjent tilbehør

Tabellen nedenfor viser godkjent elektrograftilbehør og dokumentasjon. Se servicehåndboken for informasjon om alternativer, oppgraderinger og lisenser.

### Alternativer og programvareoppgraderinger.

| Delenummer | Beskrivelse                                                    |
|------------|----------------------------------------------------------------|
| 105410     | Interpretation-oppgradering, CP 150 (enhetsserienummer kreves) |
| 406814     | Koblingssett til CP 50/150                                     |
| 105660     | CP 150-spirometrioppgraderingssett                             |
| 106736     | CP 150 DICOM-oppgraderingssett (enhetsserienummer kreves)      |

## Elektroder og EKG-kurvepapir

| Delenummer | Beskrivelse                                                              |
|------------|--------------------------------------------------------------------------|
| 715006     | EKG-multifunksjonselektrodeadapter                                       |
| 108071     | Elektroder for hvile-EKG (eske à 5000)                                   |
| 714730     | Gjenbrukbare EKG-sugekoppelektroder, 6                                   |
| 714731     | Gjenbrukbare EKG-ekstremitetsklemmer, IEC, 4                             |
| 715992     | Gjenbrukbare EKG-ekstremitetsklemmer, AHA, 4                             |
| 719653     | EKG-pasientkabel med 10 avledninger, AHA, Banana (1 m/39 tommer), CP 150 |
| 719654     | EKG-pasientkabel med 10 avledninger, IEC, Banana, CP 150                 |
| 721328     | EKG-pasientkabel med 10 avledninger, AHA, Banana (1,5 m/5 fot), CP 150   |

| Delenummer | Beskrivelse                                                                                           |  |
|------------|----------------------------------------------------------------------------------------------------|--|
| 105353     | EKG-kurvepapir til CP 100/200/150 (200 ark/pakke, 5 pakker/eske)                                      |  |
| EKG-vogn   |                                                                                                    |  |
| Delenummer | Beskrivelse                                                                                           |  |
| 105341     | Kontorvogn til CP 150 (kabelarm og hylle selges separat)                                              |  |
| 105342     | Sykehusvogn til CP 150 (kabelarm og hylle selges separat)                                             |  |
| 105343     | Vognalternativ med kabelarm og hylle til CP 150 (kompatibel med kontor- og sykehusvogn til<br>CP 150) |  |

#### **Diverse artikler**

| Delenummer | Beskrivelse                                      |
|------------|--------------------------------------------------|
| BATT99     | Litiumionbatterienhet, 9 celler                  |
| PWCD-B     | Strømledning B, Nord-Amerika                     |
| PWCD-2     | Strømledning 2, Europa                           |
| PWCD-3     | Strømledning 3, Israel                           |
| PWCD-4     | Strømledning 4, Storbritannia                    |
| PWCD-66    | Strømledning 66, Australia/New Zealand – oransje |
| PWCD-C     | Strømledning C, Kina                             |
| PWCD-7     | Strømledning 7, Sør-Afrika                       |
| PWCD-A     | Strømledning A, Danmark                          |
| PWCD-Z     | Strømledning Z, Brasil                           |
| PWCD-5     | Strømledning 5, Sveits                           |
| 701586     | Støvdeksel, CP 100/150/200                       |
| 719685     | Stjerneskrutrekker nr. 2 for batterideksel       |

## Litteratur/Dokumentasjon

| Delenummer | Beskrivelse                                        |
|------------|----------------------------------------------------|
| 106580     | Sett, CD, brukerdokumentasjon CP 150, flerspråklig |
| 103521     | Welch Allyn serviceverktøy-CD                      |

| Delenummer          | Beskrivelse                                                         |
|---------------------|---------------------------------------------------------------------|
| 719728              | Welch Allyn serviceverktøyark                                       |
| Hurtigreferanseveil | edning                                                              |
| 724162              | Hurtigreferanseveiledning, trykt eksemplar, engelsk                 |
| 724166              | Hurtigreferanseveiledning, trykt eksemplar, fransk                  |
| 724169              | Hurtigreferanseveiledning, trykt eksemplar, tysk                    |
| 724165              | Hurtigreferanseveiledning, trykt eksemplar, nederlandsk             |
| 724167              | Hurtigreferanseveiledning, trykt eksemplar, europeisk portugisisk   |
| 724171              | Hurtigreferanseveiledning, trykt eksemplar, spansk                  |
| 724174              | Hurtigreferanseveiledning, trykt eksemplar, forenklet kinesisk      |
| 724175              | Hurtigreferanseveiledning, trykt eksemplar, svensk                  |
| 724172              | Hurtigreferanseveiledning, trykt eksemplar, norsk                   |
| 724173              | Hurtigreferanseveiledning, trykt eksemplar, russisk                 |
| 724163              | Hurtigreferanseveiledning, trykt eksemplar, brasiliansk portugisisk |
| 724164              | Hurtigreferanseveiledning, trykt eksemplar, dansk                   |
| 724168              | Hurtigreferanseveiledning, trykt eksemplar, finsk                   |
| 724170              | Hurtigreferanseveiledning, trykt eksemplar, italiensk               |
| 725134              | Hurtigreferanseveiledning, trykt eksemplar, koreansk                |
| 725235              | Hurtigreferanseveiledning, trykt eksemplar, tradisjonelt kinesisk   |
| 725180              | Hurtigreferanseveiledning, trykt eksemplar, tyrkisk                 |
| Oppstartsveiledning | ]                                                                   |
| 106581              | Oppstartsveiledning, trykt eksemplar                                |